# REBUS®

# REnovation of public Buildings and Urban Spaces

# **GUIDA ALL'UTILIZZO DI ENVIMET** Kristian Fabbri, Silvia Rossi

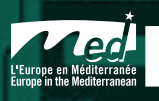

Projet cofinancé par le Fonds Européen de Développement Régional (FEDER) Project cofinanced by the European Regiona Development Fund (ERDF)

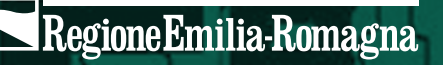

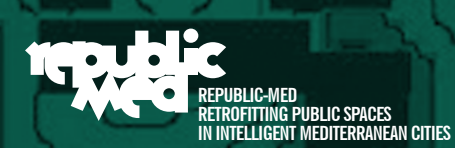

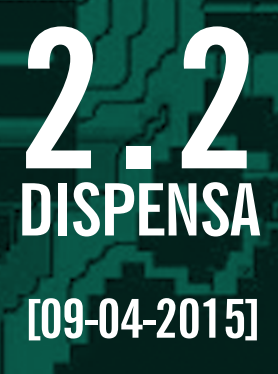

### RegioneEmilia-Romagna

ASSESSORATO AI TRASPORTI, RETI INFRASTRUTTURE MATERIALI e immateriali, programmazione territoriale e agenda digitale

D.G. PROGRAMMAZIONE TERRITORIALE E NEGOZIATA, INTESE. Relazioni Europee e relazioni internazionali.

SERVIZIO PIANIFICAZIONE URBANISTICA, PAESAGGIO E USO SOSTENIBILE DEL TERRITORIO

REPUBLIC-MED REtroffiting Public spaces in MEDiterranean cities

REGIONE EMILIA-ROMAGNA Assessorato ai trasporti, reti infrastrutture materiali e immateriali. Programmazione territoriale e agenda digitale. Raffaele Donini Assessore

D.G. PROGRAMMAZIONE TERRITORIALE E NEGOZIATA, INTESE. RELAZIONI EUROPEE E RELAZIONI INTERNAZIONALI. Enrico Cocchi direttore

#### SERVIZIO PIANIFICAZIONE URBANISTICA, PAESAGGIO E USO SOSTENIBILE DEL TERRITORIO

Roberto Gabrielli dirigente

Luisa Ravanello coordinamento progetto

Barbara Fucci Laura Punzo gruppo tecnico

Marisa Dalla Noce Lorella Dalmonte Enrica Massarenti *amministrazione e segreteria* 

#### Consulenti

Kristian Fabbri esperto comfort indoor/outdoor

Elena Farnè progetto formativo comunicazione

Francesco Guaraldi rendicontazione

Francesca Poli immagine grafica coordinata comunicazione

Silvia Rossi esperta comfort outdoor

#### Partner tecnico

Fondazione Democenter-Sipe Davide Fava

Chiara Pederzini Matteo Serafini

#### REnovation of public Building and Urban Spaces

Progetto a cura di Regione Emilia-Romagna

In collaborazione

REBUS®

con gli Enti locali Comune di Modena Comune di Parma Comune di Rimini Piano Strategico Rimini

#### In collaborazione con gli Ordini professionali

Ordini Architetti P.P.C. delle province di Bologna, Modena, Parma, Rimini Federazione Emilia-Romagna dei Dottori Agronomi e Dottori Forestali Ordine Dottori Agronomi e Dottori Forestali delle province di Bologna, Forlì-Cesena-Rimini, Modena, Parma Ordini degli Ingegneri delle province di Bologna, Modena, Parma, Rimini

#### Per la lectio magistralis in collaborazione

Fondazione Cassa di Risparmio di Bologna, Genus Bononiae

#### Media Partner

Maggioli Editore Architetti Idee Cultura e Progetto Architetti.com - Progetto e immagine digitale Paesaggio Urbano Urban Design Planum. The Journal of Urbanism www.planum.net

*Modelli 3D Montaggi video-fotografici* Francesca Poli

Gioco-simulazione

Legge/Bando

Elettra Malossi

Luisa Ravanello

Carte da gioco

Valentina Dessì

Kristian Fabbri

Francesca Poli

Luisa Ravanello

Maria Teresa Salomoni

Simulazioni Envi-Met

Schede casi studio

Flena Farnè

Francesca Poli

Luisa Ravanello

Bianca Pelizza

**Chiara Dal Piaz** 

Maurizio Frmeti

(Comune di Rimini);

Con il contributo di

Costanza Barbieri,

(Comune di Parma);

Filippo Bonazzi, Marcello

Capucci, Catia Rizzo, Stefano

Savoia (Comune di Modena);

(Piano Strategico di Rimini)

Kristian Fabbri, Silvia Rossi

Elena Farnè

Silvia Rossi

Elena Farnè

Ideazione/Coordinamento

Elena Farnè, Luisa Ravanello

Giuria Valentina Dessì - Politecnico di Milano, Dipartimento DAStU Roberto Gabrielli - Regione Emilia-Romagna, Servizio Pianificazione urbanistica, Paesaggio e Uso sostenibile del territorio Teodoro Georgiadis - CNR Bologna, IBIMET

#### Lectio Magistralis

Andreas Matzarakis Università di Friburgo

#### 🐵 territorio.regione.emilia-romagna.it/paesaggio

😡 republicmed@regione.emilia-romagna.it

- 🚯 Eventi Paesaggio ER
- 💼 REBUS L'energia della città
- o issuu.com/paesaggioer

#### Docenti lezioni

Valentina Dessì - Politecnico di Milano, Dipartimento DAStU Kristian Fabbri - architetto Flena Farnè - architetto Roberto Gabrielli - Regione Emilia-Romagna, Servizio Pianificazione urbanistica, Paesaggio e Uso sostenibile del territorio Teodoro Georgiadis - CNR Bologna, IBIMET Luisa Ravanello - Regione Emilia-Romagna, Servizio Pianificazione urbanistica, Paesaggio e Uso sostenibile del territorio

#### Esperti in aula

Gabriele Bollini - urbanista, esperto in VAS Marianna Nardino - fisico esperta ENVI-met, CNR Bologna, IBIMET Maria Teresa Salomoni - agronomo paesaggista ProAmbiente, CNR Bologna, IBIMET

#### Tutor d'aula

Francesca Poli - architetto Silvia Rossi - architetto Antonello Di Nunzio - ENVI-met Giulio Roberti - ENVI-met

#### Facilitatrici in aula

Elena Farnè Silvia Givone - Sociolab Margherita Mugnai - Sociolab

Video

Senape TV LinkedIN

Kristian Fabbri Silvia Rossi

Facebook Francesca Poli

#### Segreteria organizzativa Francesco Guaraldi

Stampa Centro Stampa Regione Emilia-Romagna Stampato a Bologna il 3 aprile 2015 In copertina e pag.5: Il progetto 'Young Cities' selezionato per analizzare con ENVI-met l'effetto del layout urbano sul comfort termico outdoor (©www.comfable.com/ young-cities)

## indice

- **4 KRISTIAN FABBRI**
- 5 SILVIA ROSSI
- 7 ENVI-MET
- 8 INSTALLAZIONE SOFTWARE ENVI-MET
- 13 CREAZIONE FILE PER SIMULAZIONE MAPPA CASO STUDIO
- 24 INSERIMENTO DATI CLIMATICI DI SET-POINT
- **31 VISTE SIMULAZIONE**
- **32 SIMULAZIONE**
- **36 DATI OUTPUT SETTAGGIO DATI BIOMET** (DATI RELATIVI AL SOGGETTO)
- **38 CREAZIONE MAPPE OUTPUT (RISULTATI)**
- 42 DATABASE MATERIALI E VEGETAZIONE
- 47 MODELLAZIONE IN 3 DIMENSIONI FACCIATE
- 55 RINGRAZIAMENTI

## Kristian Fabbri

Architetto svolge l'attività come libero professionista e consulente tecnico-legislativo in materia di efficienza e certificazione energetica degli edifici, mercati dell'energia e certificati bianchi, diagnosi e simulazioni energetica degli edifici, oltre ad attività di ricerca, partecipazione a convegni, corsi di formazione ed attività di divulgazione.

Dal 2005 è consulente per la Regione Emilia-Romagna Organismo di Accreditamento dei Soggetti Certificatori, per associazioni professionali e di categoria, in particolare CNA (artigiani) ed Enti di Formazione. Per ANCI è responsabile per la efficienza energetica e sostenibilità in edilizia e mercati dell'energia.

Abilitato come Professore di Seconda Fascia per il Settore Concorsuale 09/C2 - Fisica Tecnica e Ingegneria Nucleare, all'Abilitazione Scientifica Nazionale ASN 2013.

Dal 2002 collabora con l'Università di Bologna Dipartimento di Architettura qualità di Professore a Contratto e tutor per i corsi dell'area Fisica Tecnica Ambientale (IND-IND 11) settore nel quale svolge attività di ricerca.

Nel 2013 è stato Expert Evaluator per la Commissione Europea 7FP NMP 2013-4.

Svolge attività di pubblicista ed ha all'attivo più di 130 pubblicazioni in riviste e congressi internazionali e nazionali, oltre a libri e manualistica tecnica.

www.kristianfabbri.com

## Silvia Rossi

Silvia Rossi è architetto e urbanista, collabora da anni con il CNR - IBIMET sui temi del microclima urbano. Ha collaborato con Alma Mater Studiorium Università di Bologna per la redazione di Piani Energetici Comunali e attualmente è consulente presso la Regione Emilia Romagna in materia di prestazione e certificazione energetica degli edifici e dei comportamenti micro climatici degli spazi pubblici. Ha conseguito il Master internazionale in economia, politiche ambientali e territoriali e sviluppo sostenibile, collaborando con l'UNGCCP (Nazioni Unite - Global Compact Cities Programme) in Brasile.

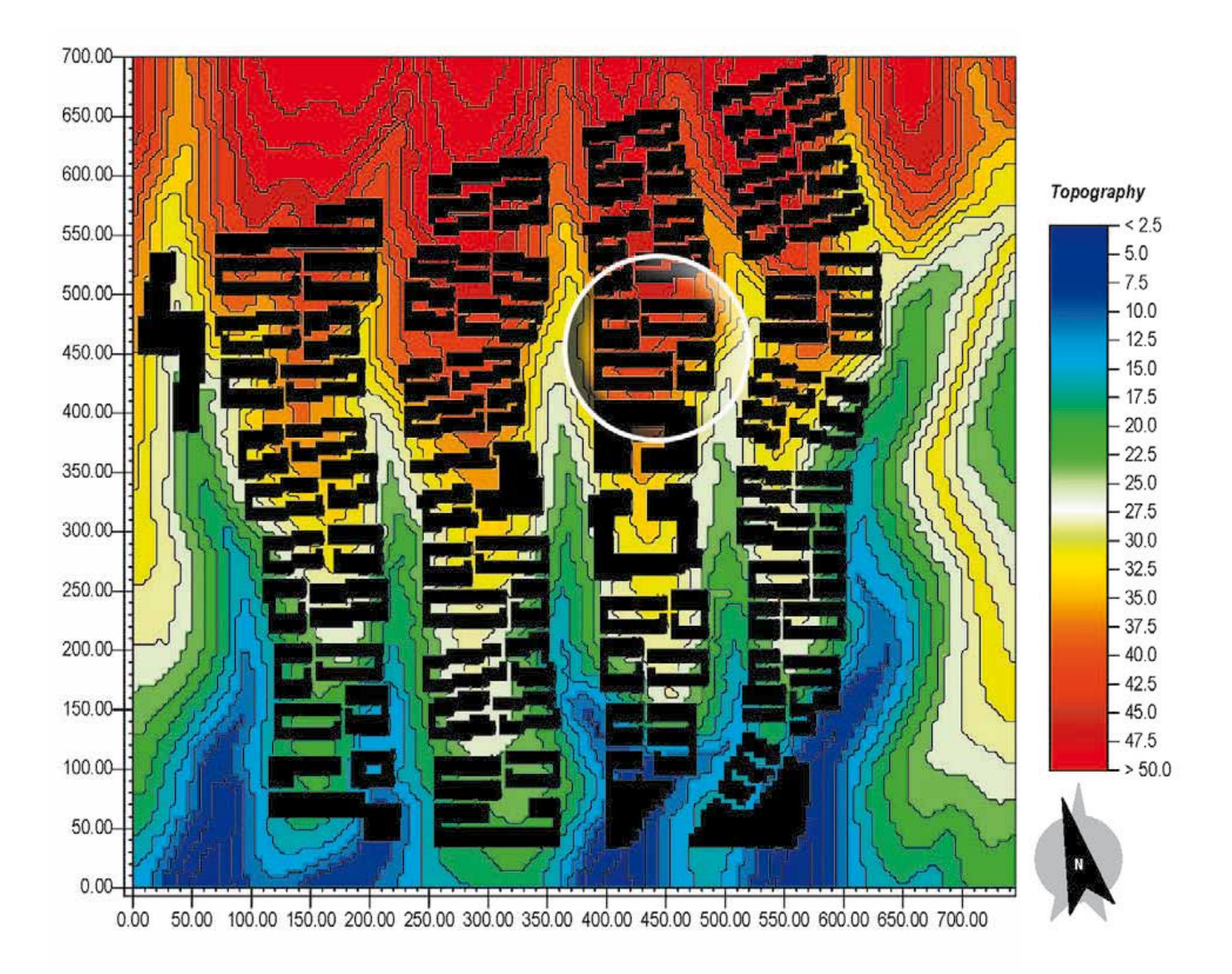

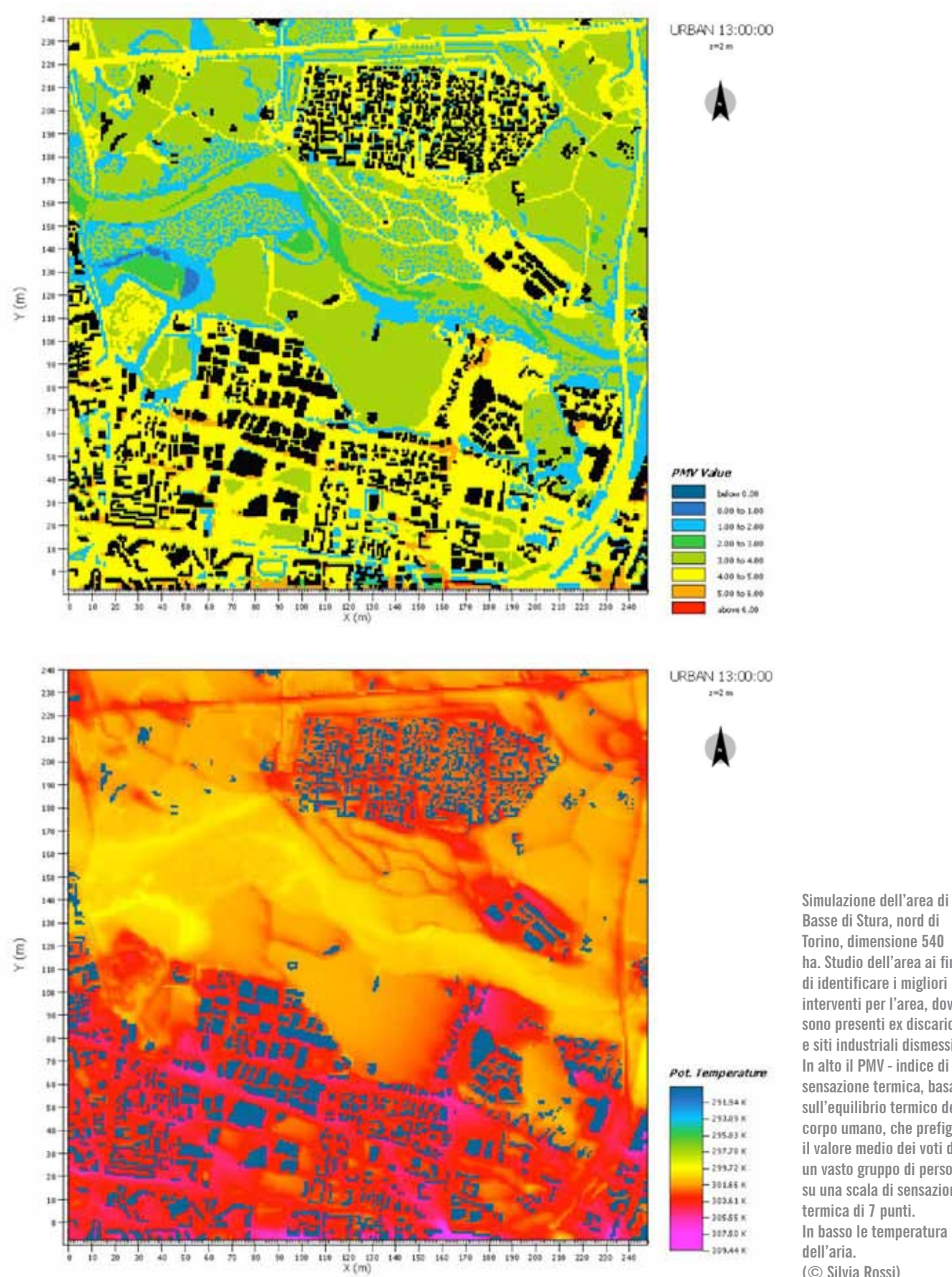

Basse di Stura, nord di Torino, dimensione 540 ha. Studio dell'area ai fini di identificare i migliori interventi per l'area, dove sono presenti ex discariche e siti industriali dismessi. In alto il PMV - indice di sensazione termica, basato sull'equilibrio termico del corpo umano, che prefigura il valore medio dei voti di un vasto gruppo di persone su una scala di sensazione termica di 7 punti. In basso le temperatura dell'aria. (© Silvia Rossi)

## **ENVI-met**

ENVI-met è un software di modellazione multidisciplinare che consente di modellare il comportamento fisico e microclimatici degli edifici, dei giardini e del paesaggio, incluso le applicazioni per la pianificazione urbanistica, l'adattamento climatico, il comfort e la salute umana.

L'approccio adottato è olistico e considera l'ambiente come un unico organismo. I risultati delle simulazioni possono mostrare gli effetti che le soluzioni architettoniche, le tecnologie sostenibili, l'uso del verde e dell'acqua, consentano di migliorare le condizioni microclimatiche outdoor.

ENVI-met è lo strumento di simulazione del microclima outdoor scelto per REBUS®, in quanto è un software open, libero da licenze, con una solida base di calcolo (equazioni di Navier-Stokes, modello fluidodinamico e turbolenze, radiazione e scambi dovuti all'evotraspirazione delle piante, modellazione sky-factor, etc.), con un'interfaccia semplice, immediata e di facile utilizzo e consente di ottenere un risultato con tutte le informazioni utili per la valutazione del microclima negli spazi aperti.

## installazione software ENVI-met

Requisiti minimi di sistema: Windows 98

#### Accedere al sito: http://www.envi-met. info/hg2e/doku.php

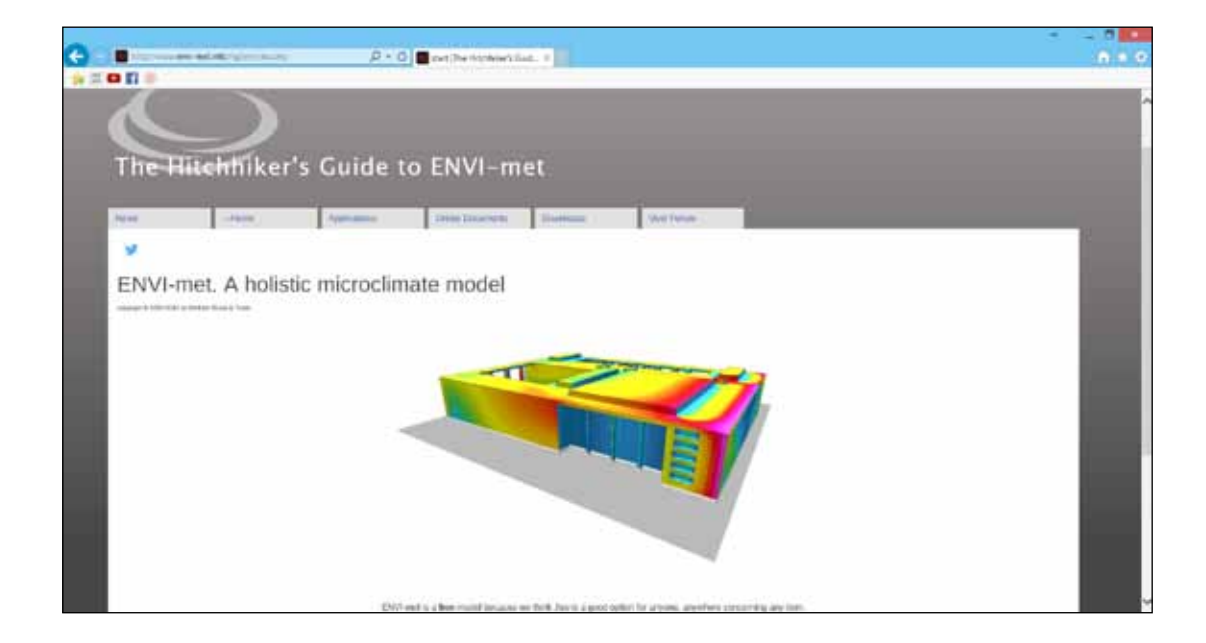

Dal menù a tendina «DOWNLOADS» selezionare «ENVI-MET V4 PREVIEW»

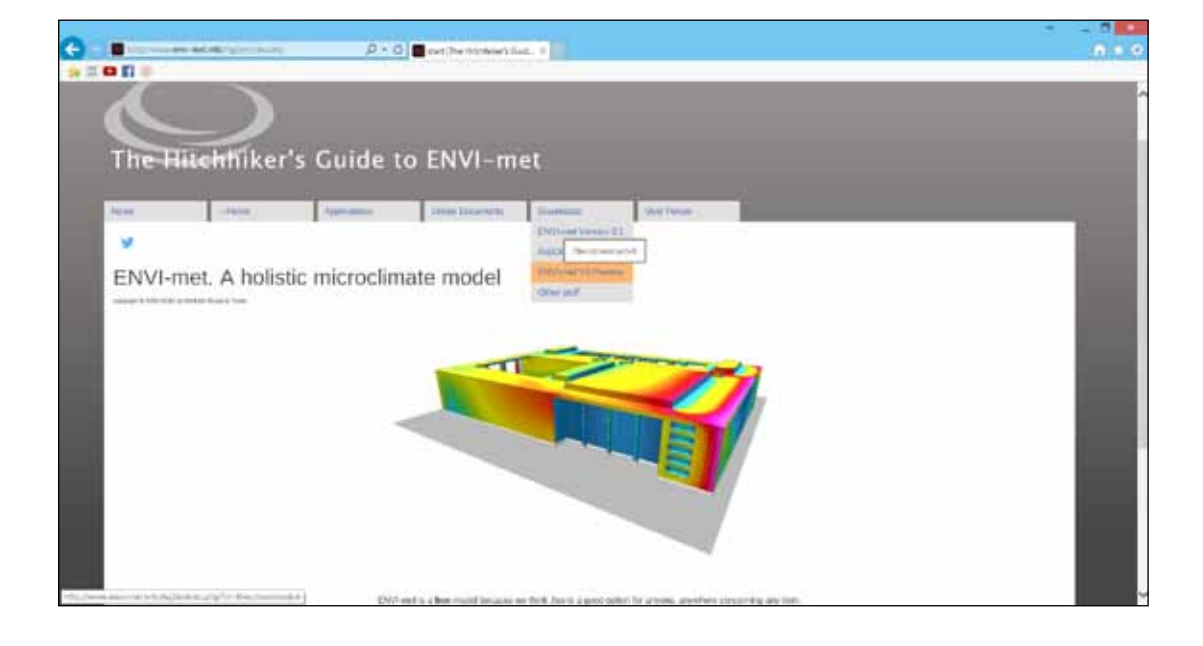

Scaricare il file «V4 PREVIEW SETUP»

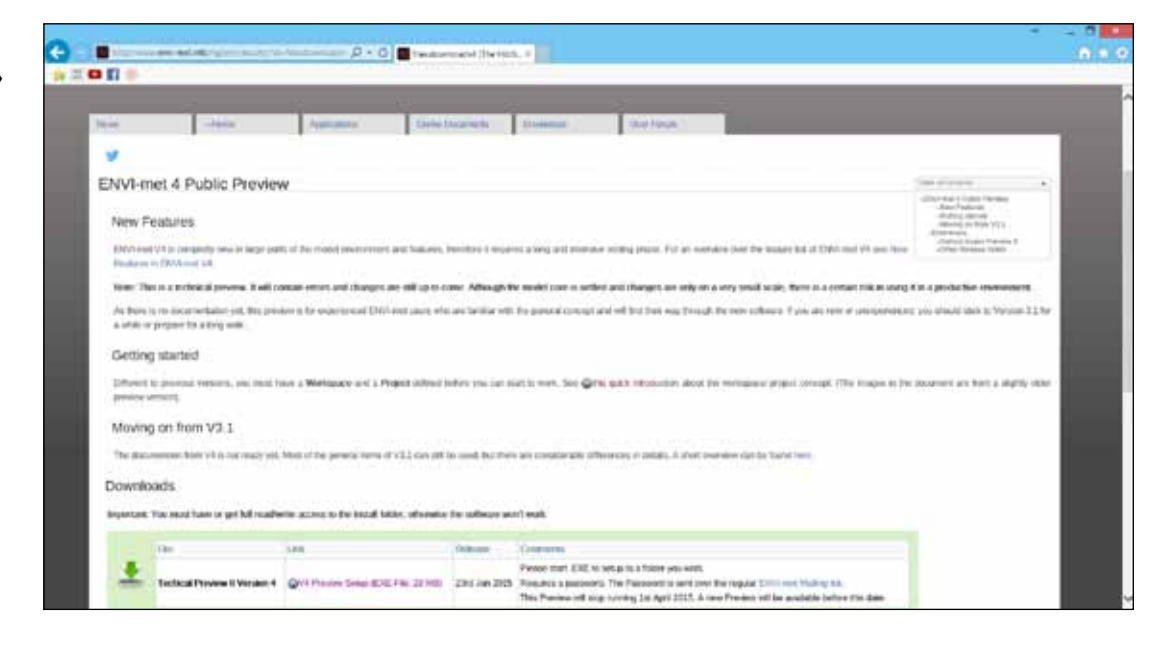

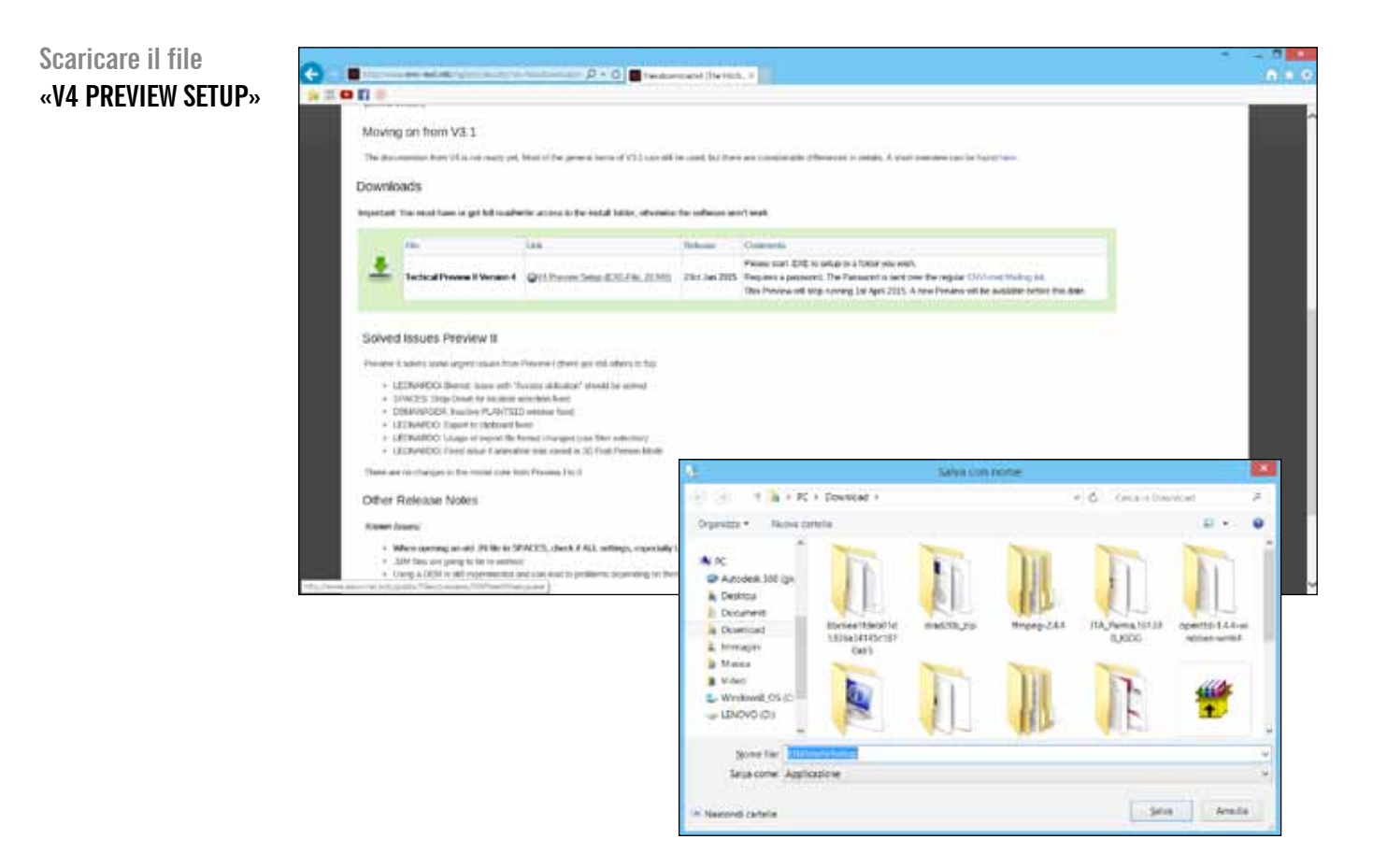

9 GUIDA ALL'UTILIZZO DI ENVI-EMT

#### Lanciare il SETUP «ENVIMETV4SETUP. EXE» e seguire le istruzioni a video.

La password da inserire è: HollyGoLightly2014

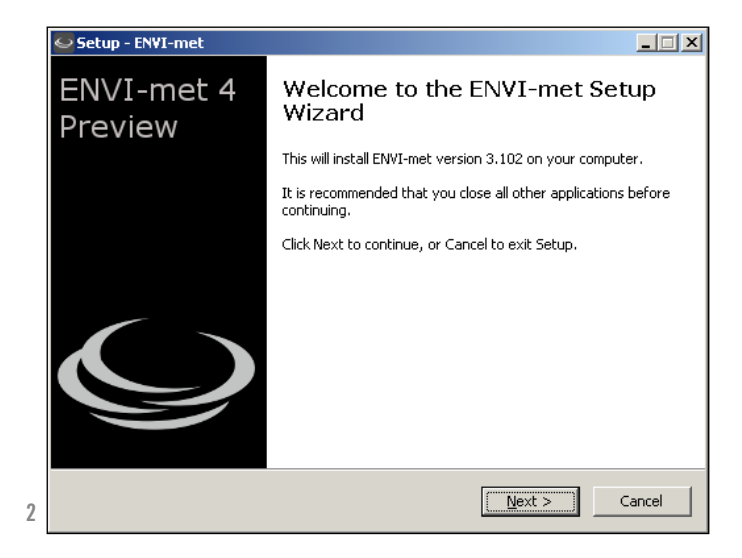

| 🚞 Envimet                                              |                                  |                     | X   |
|--------------------------------------------------------|----------------------------------|---------------------|-----|
| <u>File M</u> odifica <u>V</u> isualizza <u>P</u> refe | eriti <u>S</u> trumenti <u>?</u> | 2                   |     |
| 🔆 Indietro 👻 🕤 🗸 🏂                                     | 🔎 Cerca   🍋 C                    | artelle 🔯 🏂         | **  |
| Indirizzo 🗀 C:\Documents and Set                       | tings\kristian\Docum             | enti\Dropbox\🔽 🔁 '  | Vai |
| Nome 🔺                                                 | Dimensione                       | Tipo                | Dal |
| ENVImetV4setup.exe                                     | 27.640 KB                        | Application         | 29) |
| 🐏 Presentazione-Envimet.pptx                           | 968 KB                           | Presentazione di Mi | 29) |
| 🖳 SanDomenico-Forli. bmp                               | 1.937 KB                         | Immagine bitmap     | 29) |
| 🗐 ~\$Presentazione-Envimet.pptx 🛛                      | 1 KB                             | Presentazione di Mi | 29) |
|                                                        |                                  |                     |     |
|                                                        |                                  |                     |     |
|                                                        |                                  |                     |     |
| •                                                      |                                  |                     |     |

| Setup - ENVI-met                                                                                                    |        |
|----------------------------------------------------------------------------------------------------|--------|
| License Agreement<br>Please read the following important information before continuing.                                              |        |
| Please read the following License Agreement. You must accept the terms of this<br>agreement before continuing with the installation. |        |
| ENVI-met(R) V4 System<br>Copyright (c) 2014 Michael Bruse                                                                            | -      |
| ENVI-MET GmbH Essen, Germany<br>office@envi-met.com                                                                                  |        |
| *** END USER LICENSE AGREEMENT ***                                                                                                   |        |
| IMPORTANT: PLEASE READ THIS LICENSE CAREFULLY BEFORE USING THIS SOFTWARE.                                                            | -      |
| I accept the agreement                                                                                                    |        |
| C I do not accept the agreement                                                                                                    |        |
| < <u>B</u> ack <u>N</u> ext >                                                                                                    | Cancel |

| Setup - ENVI-met                                              |                               | _ 🗆 🗙  |
|---------------------------------------------------------------|-------------------------------|--------|
| Password<br>This installation is password protected.          |                               |        |
| Please provide the password, then click Ne<br>case-sensitive. | xt to continue. Passwords are |        |
| Password:                                                     |                               |        |
|                                                               |                               |        |
| P                                                             |                               |        |
|                                                               |                               |        |
|                                                               |                               |        |
|                                                               |                               |        |
|                                                               |                               |        |
|                                                               |                               |        |
|                                                               |                               |        |
|                                                               |                               |        |
|                                                               |                               |        |
|                                                               | < Back Next >                 | Cancel |
|                                                               | . Turn                        |        |

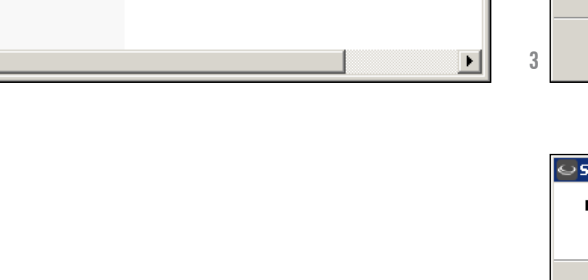

4

Seguire le istruzionia a video.

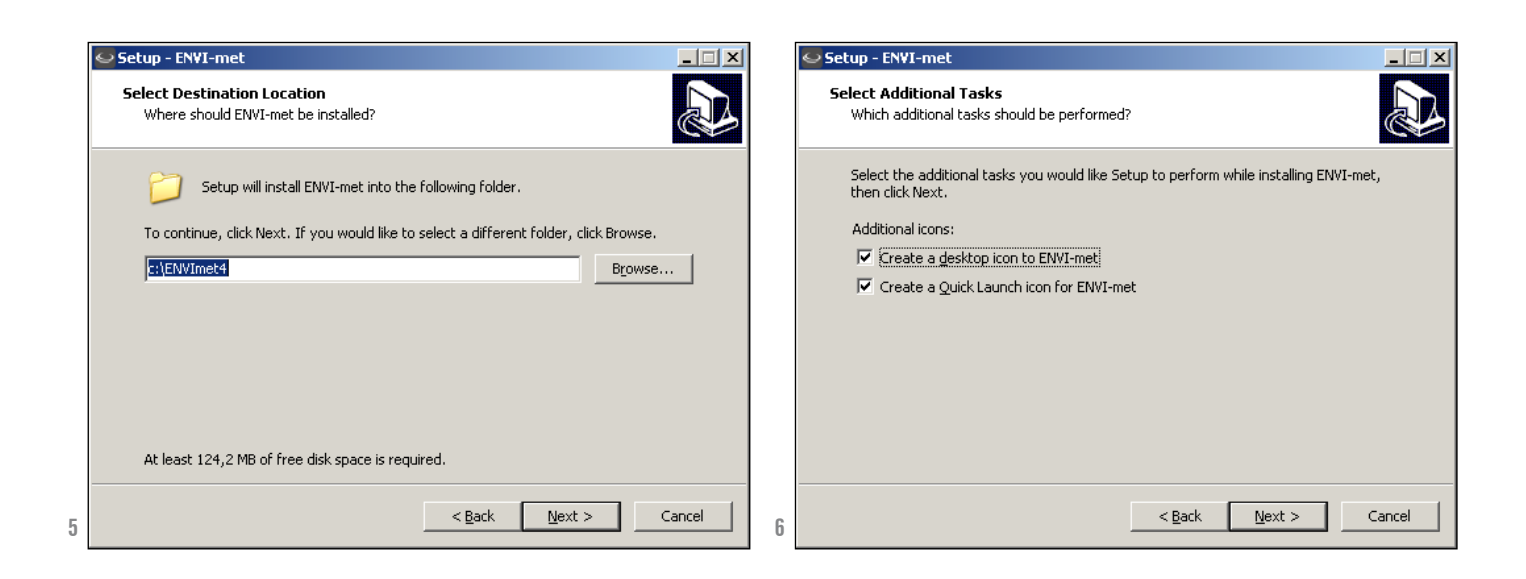

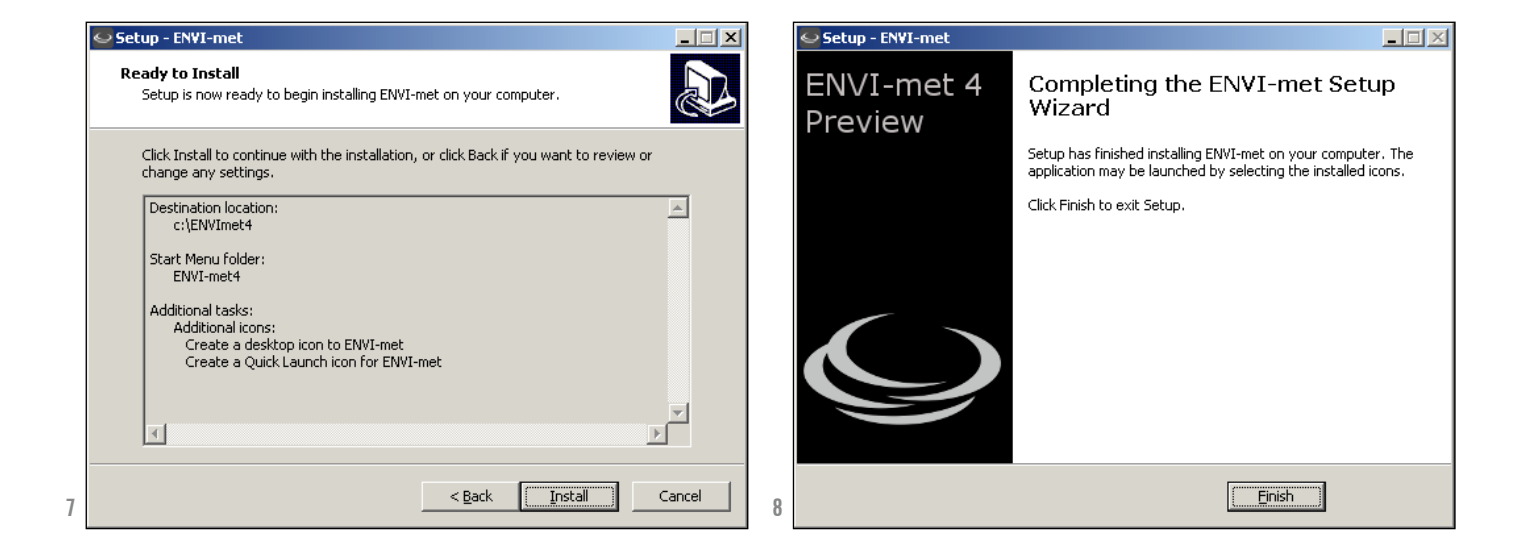

Creare una cartella 'PROGETTI-ENVIMET' sul desktop.

Il software andrà ad installare tutto quanto in questa cartella ... (quindi attenzione!)

#### ? × Sfoglia per cartelle Select your Workspace-Directory: \* -----..... ..... Progetti-ENVIMET . . . . . . . . . . . . . . . . + ..... + . . . . . . . . . . . . . . . + ..... 4 Þ <u>C</u>rea nuova cartella Annulla OK.

## creazione file per simulazione mappa caso studio

Completata l'installazione, apparirà l'icona «ENVI-MET HEADQUARTER» sul Desktop.

Selezionare «ENVI-MET HEADQUARTER».

Clikkare su «ENVI-MET HEADQUARTER» poi clikkare su OK.

J ~ Auto An Norton 360 UNIBO Mai... Setup.X86.i... QUESTO-PA... Tesi-Virgolo... Fabbri06\_C... cesia\_Confi... USERID PDF --£9 2 2 Л BackUp-Or ENVI-met etchUp 8 JevonParad... USERID\_RE... 00\_SPOSTARE\_USERID Headquartei E 🗯 Start 🗁 Envimet 🏐 MAIL\_TESISTI-LSF.txt - ... Presentazione standard1 EmWorkspaceReminderForm Missing Workspace! OK ENVI-met neets a central place to store it's files. Please select a writable location for your project-folders in your file- system. Click OK to launch the Project Manager. Its recomended that you also define a first project before you begin your work.

Apparirà la seguente schermata, selezionare «SELECT WORSPACE...» e poi la cartella creata sul Desktop.

In questo modo si definisce in quale cartella sarà salvato il progetto.

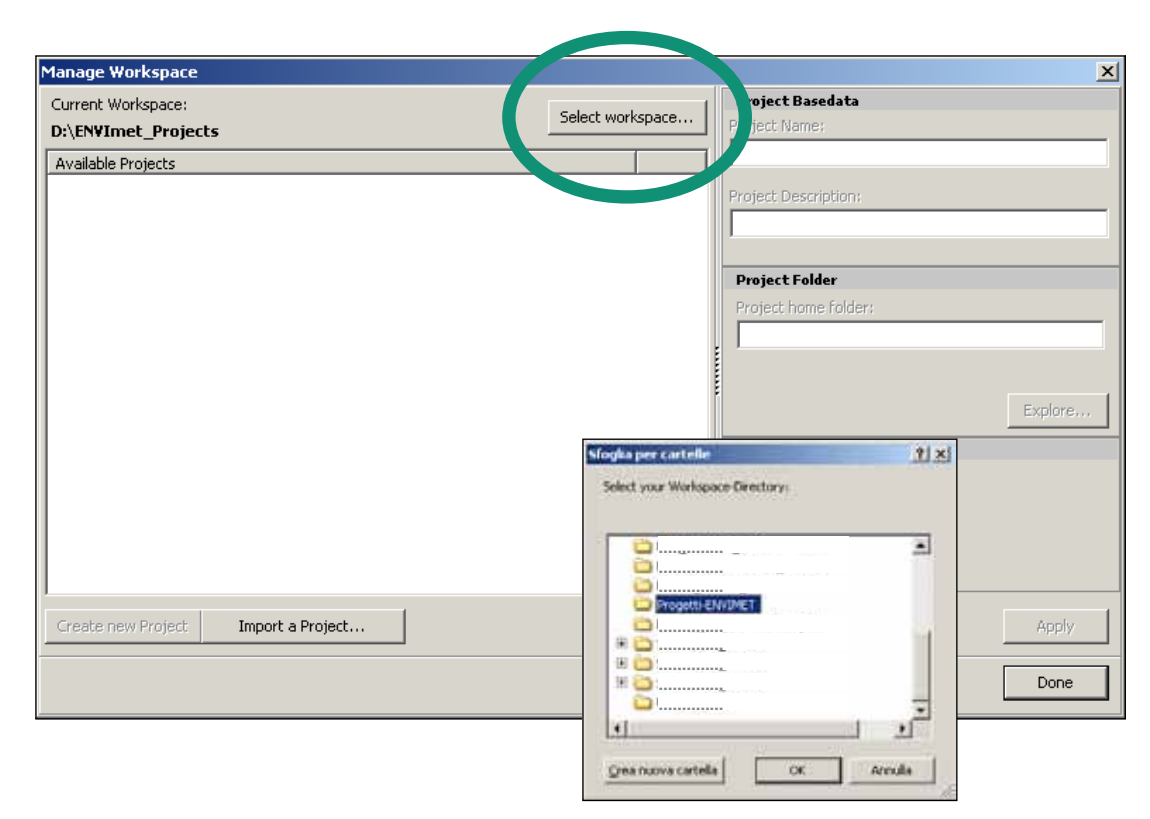

Per creare un nuovo progetto cliccare su: «CREATE NEW PROJECT».

| Manage Workspace                                                               | <u>×</u>                                            |
|--------------------------------------------------------------------------------|-----------------------------------------------------|
| Current Workspace: C:\Documents and Settings\kristian\Desktop\Progetti-ENVIME. | Project Basedata<br>Project Name:                   |
| Available Projects                                                             | Project Description:                                |
|                                                                                | Project Folder Project home folder:                 |
|                                                                                | Explore, Project Database Project uses own database |
| Create new Project         Import a Project                                    | Apply Done                                          |

Compilare la tabella a sinistra con il nome del progetto e della cartella.

Il software creerà una cartella con il nome del progetto nel quale verranno salvati tutti i dati.

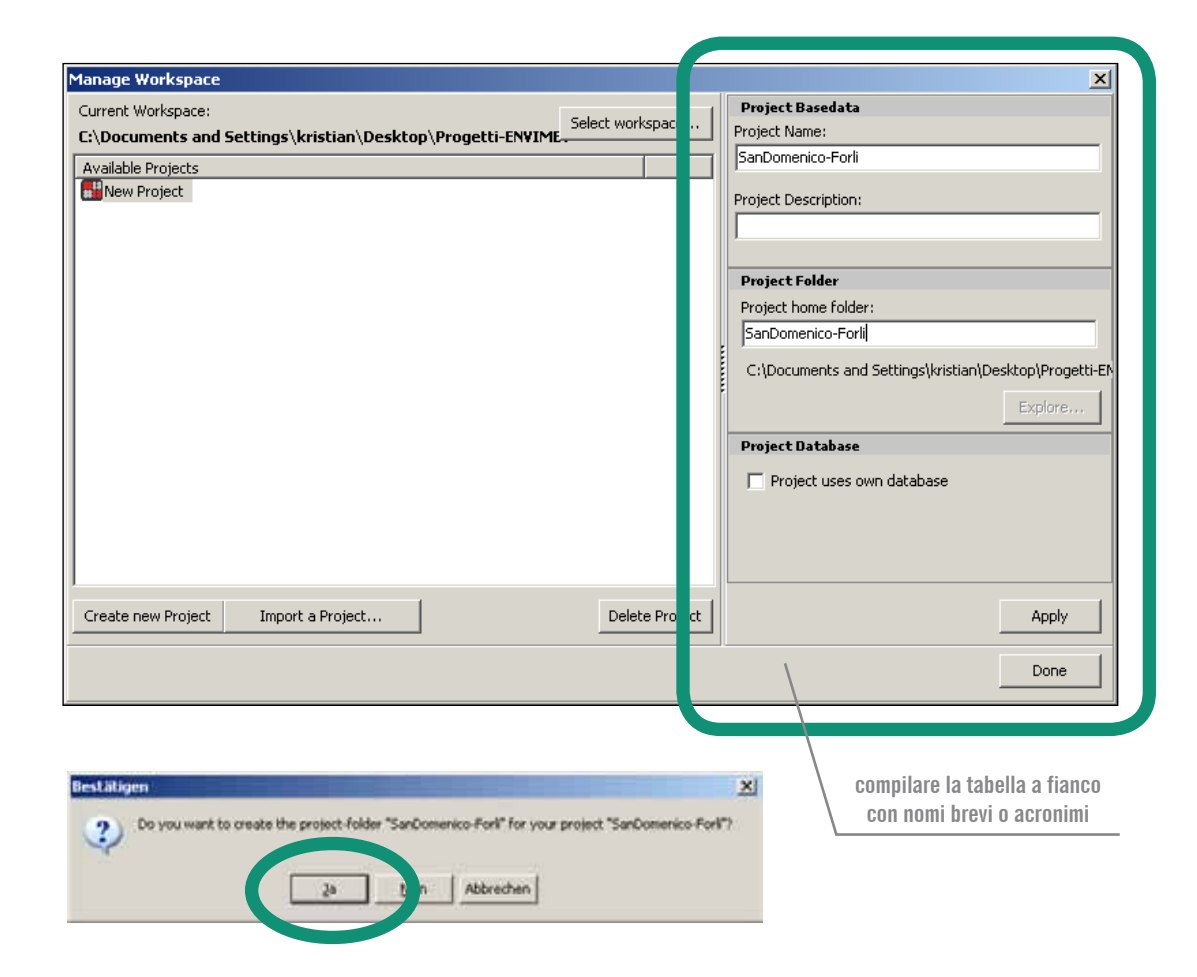

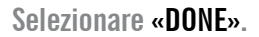

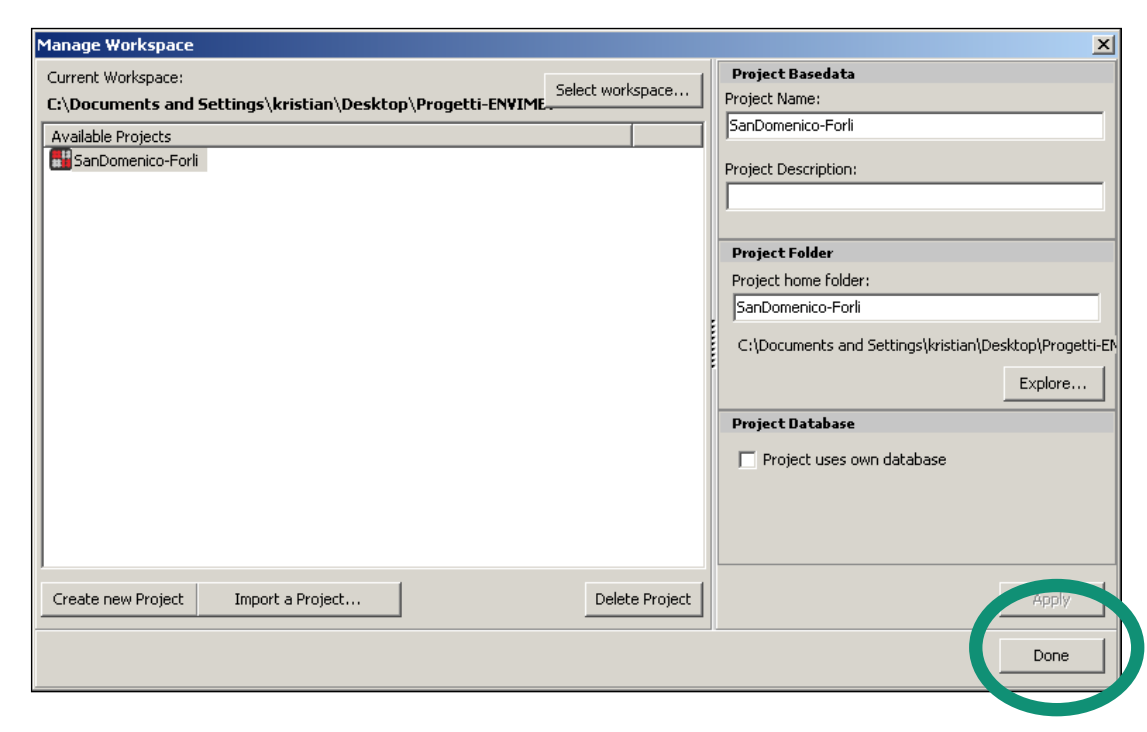

Dopo aver selezionato «DONE», apparirà la seguente barra di comando «ENVI-MET 4 HEADQUARTER».

Per definire i dati geometrici e termofisici del progetto selezionare «SPACES!».

| ENVI-r . 4 Headquarte.         |                                |                   |                              | ×   |
|--------------------------------|--------------------------------|-------------------|------------------------------|-----|
| ENVI-met V4 ata                | and Settings System            | Interactive       | ۵                            | ১ 🕜 |
| Your version                   |                                | ENVI-met 4.0 BETA | Registered to: ENVI-met User |     |
| Last update: Build 23rd Jan 20 | 15 Check online for<br>Updates | Standard Version  | About                        |     |
| Online                         | Update                         | Version           |                              |     |

... appare questa barra ...

| ENVI-met 4 Headquart |                           |         |               |           | ×   |
|----------------------|---------------------------|---------|---------------|-----------|-----|
| ENV net V4 Data ano  | ttings System Interactive |         |               |           | ۵ 🔞 |
| ENVI-met             | nfigWizard EagleEye       | BioMet  | LEONARDO 2014 | e<br>Exit |     |
| Run                  | Edit                      | Process | Visiualize    | Bye       |     |

... cliccare su «SPACES» ...

Apparirà la seguente schermata nella quale verranno inseriti i dati del progetto dello spazio outdoor.

l prossimi step sono: 1 / inserire la mappa 2 / inserire i dati geografici 3 / inserire i dati termofisici di edifici, suoli e verde

| And Textings, View Area<br>Control States                                                                                                    | Cay wold to righter | Conset in D  | erabel Design |           |         |        |             |      |        |       |       |      |     |                                     |       |                    |    |
|----------------------------------------------------------------------------------------------------|---------------------|--------------|---------------|-----------|---------|--------|-------------|------|--------|-------|-------|------|-----|-------------------------------------|-------|--------------------|----|
| -22 (44.00 m) y~50 (116,00 m)                                                                                                    |                     |              |               |           |         |        |             |      |        |       |       |      |     |                                     |       |                    |    |
| ding Peterseller, Tapeller                                                                                                    | A                   | . In success |               |           |         | 100-10 | C - Comy to | e.;  |        |       |       |      |     |                                     |       |                    |    |
| Racing Yepitation                                                                                                    | DEM                 | · lo maran   | 2 1 1         | 44        | A (11   | hat    | 24          |      |        |       |       |      |     |                                     |       | -                  |    |
| the should show on the                                                                                                    |                     |              |               |           |         |        |             |      |        |       |       |      |     |                                     |       |                    |    |
| They of Redwing or Facility advected in or                                                                                                    | p                   | 197.33       | 1.1.1.1       | 2223      | 0.00    | 0.53   | 0.2.5       | 2.5  |        |       | 202   | 1.2  | 12  | 80                                  |       | 0.5                | 2  |
| Better of heights or facult strength or                                                                                                    |                     |              |               | 2234      | 69      |        | 1000        |      |        |       |       | - 26 | 2.2 |                                     |       | 0.0                | 6  |
|                                                                                                    |                     | 1.00 +0      | 4.4.4.4.4.    |           | Sec. 24 | 1.0    | 1.4.4       |      |        | 1.1   | 1.0.  | 14   | 2.4 |                                     | 1.0   |                    | 6  |
| the about a side of the second                                                                                                    |                     |              |               |           |         |        | 1.11.1      |      |        |       | 1.1   | 1.0  |     | ÷                                   | 1.4   | 2.2                |    |
| Editing mode Set of ole facade,                                                                                                    | NAME                | 6. 6. 6 × 2  |               |           |         | 1.4.4  | 1. 4. 4     | 100  |        |       | 1.44  | ++   |     |                                     |       | 1.1                | 1  |
| the left mouse to an ign tap a                                                                                                    | fluiding            |              |               |           |         |        |             |      |        |       |       |      |     |                                     |       |                    |    |
| Use right mouse its assign bottom of                                                                                                    | routing             | 1.101.0.0    |               | 1.1.1.1   | 1.1     | 2.00   | 1.0.167.4   | 1.15 | 1.00   | 1.0   | 6.00  | 0.0  | 1.4 | $(A_{i}) \in \mathcal{A}_{i}$       | 1.1   | 100                |    |
| Contraction of                                                                                                    | mart .              | 1.1.5.13     |               | 1.15.5.9  | 1.1     | 1111   | 121414      | 2.55 | 1.57   | 1.1   | 1.1.1 | 1.11 | 1.1 | 717                                 | 1.10  | 1.2                | 1  |
| Send elsewit up other source in                                                                                                    | Touse               | 1.1.1.2      | 1.1.1.1.1.1   |           | 1.1     | 0.00   | 10.00       | 2.2  |        | 1.1   | 107   | 1.1  | 1.1 | 2.0                                 | 1.5   | 0.0                | 2  |
|                                                                                                    |                     |              |               |           |         |        |             |      |        |       |       |      |     |                                     |       |                    |    |
| infant badno namia                                                                                                    |                     |              |               | 1993      | 22      |        |             | 28   |        |       | 280   | 1.1  |     | 88                                  | 35    | 2.2                | 2  |
| Macanal Walter T. stdtwit/Walt                                                                                                    |                     |              | 22.23         |           |         | 1.22   | 10122       |      |        |       |       | 1.1  |     | 2.1                                 |       | 2.2                | 1  |
| Referrate Roots Laboratory                                                                                                    |                     |              |               |           |         |        |             |      |        |       |       |      |     |                                     |       |                    |    |
| and the second second se | 1.4.4               |              |               | 1.10.0.0  |         |        | 114.4       | 10.5 | 1.000  |       | 1 - 1 |      |     |                                     | 4.4   | $i \rightarrow i$  |    |
|                                                                                                    | - 1.1               | 1.1.1.1.1.1  | 1.1.1.1       | 1.1.1.1.1 | 1.1     |        | 1.0.16.14   | 1.11 | 1.10.1 | 1.1   | 6.00  | 0.01 | 1.4 | $(\mathbf{x}_{i}) = \mathbf{x}_{i}$ | 1. 1  | $i \in \mathbb{N}$ | 1  |
|                                                                                                    | 1.2.2.2             |              |               |           |         |        |             |      |        |       |       |      |     |                                     |       |                    |    |
|                                                                                                    | 1.1.1               | 1.51 83      | 1,535,5,57    | 5315.5    | 20      | 1.11   | 1.11        |      | 1.20   | 1.100 | 5.57  | 100  | 1.8 | 1.1                                 | 15.35 | 1.1                |    |
|                                                                                                    |                     |              |               |           |         |        |             |      |        |       |       |      |     |                                     |       |                    |    |
|                                                                                                    |                     | 1312         | 192314        | 5555      | 22      | 1.11   | 1253        | 2.3  | 1.5.1  | 12.5  | 100   |      | 215 | 1.1                                 | 35    | 1.1                | 2  |
|                                                                                                    |                     |              |               |           | 12.2    | 0.0.1  |             | 24   | 200    | 1.1   |       | 1.00 | 2.2 | 2.2                                 | 22    | 24                 | 4  |
|                                                                                                    |                     |              |               |           |         |        | 1.12        | 22   |        |       |       | 1.5  |     | 1                                   | 1.5   | 2.2                | 12 |
| 1                                                                                                    |                     |              |               |           |         |        |             |      | 12     |       |       |      |     |                                     |       | 1.1                |    |
| Paddy Manaperse Compensation prove                                                                                                    |                     |              |               |           |         |        |             |      |        |       | 1.1   |      |     |                                     |       |                    |    |

#### 1 / INSERIRE La mappa

Selezionare «SELECT BITMAP» e scegliere l'immagine \*.bmp dell'are di studio.

Attenzione: l'immagine dell'area di studio dovrà essere dimensionata in funzione della griglia scelta per la simulazione, maggiore è il numero di celle della griglia maggiore è l'accuratezza ed il tempo necessario per la simulazione.

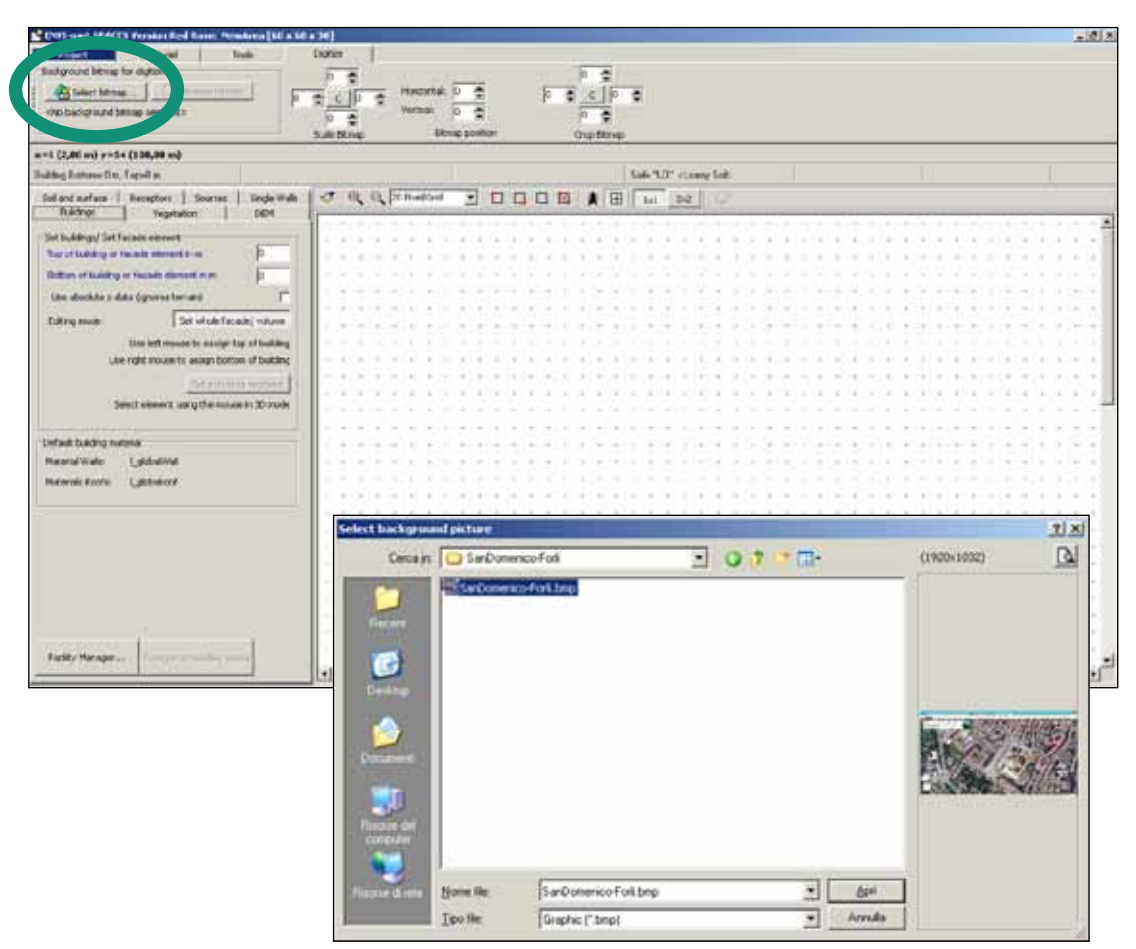

#### 1 / INSERIRE La mappa

Mappa importata.

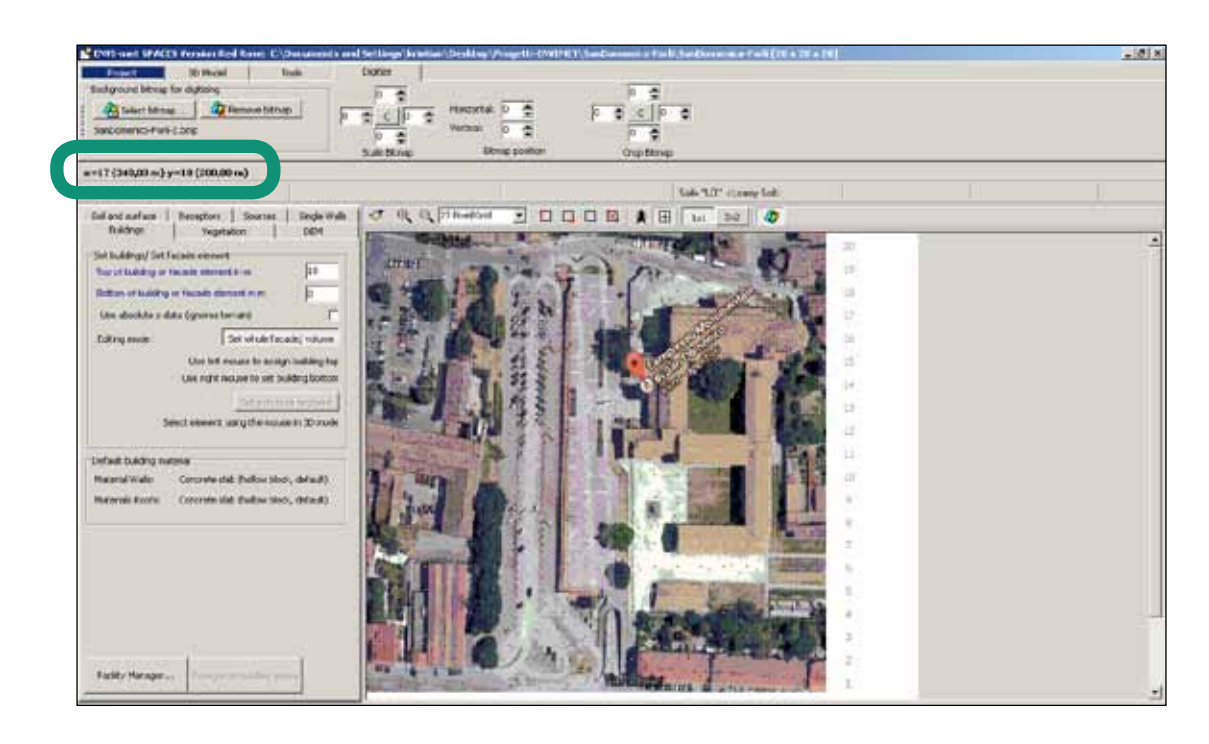

#### 1 / INSERIRE La mappa

Per definire la griglia ed il numero di celle nelle quali sarà divisa la mappa, selezionare: «BASIC SETTING, NEW AREA».

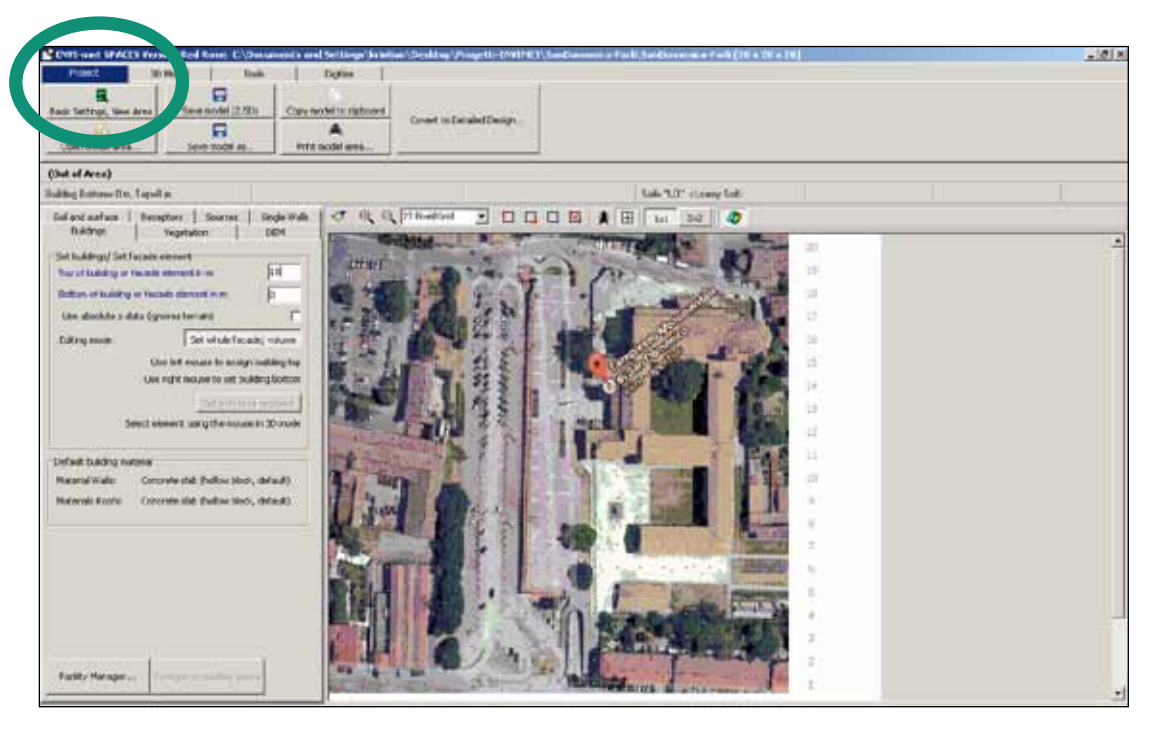

| quant                                   | tità di scacchi della griglia                                                                | dati geografici                                  |                 |
|-----------------------------------------|----------------------------------------------------------------------------------------------|--------------------------------------------------|-----------------|
|                                         |                                                                                              |                                                  |                 |
|                                         | Change or create model Domain                                                                |                                                  | ×               |
|                                         | Number of grids and nesting properties                                                       | Geographic Properties                            | Create new area |
|                                         | Model type: Concept Design                                                                   | Model rotation out of month:                     |                 |
|                                         | x-Grids: 60 y-Grids: 60 z-Grids: 30                                                          | Location on Fth                                  | Apply changes   |
|                                         | Nesting grass around main area.                                                              | Position in earth: Latitude (deg. aN .S) 53.00   |                 |
| dimensione in metri                     | Set soil profils for nesting grids                                                           | Longitude (deg, -W, +E): 7.00                    |                 |
|                                         | Soil A: [LO] Loamy Soil                                                                      | Reference time zone:                             |                 |
|                                         |                                                                                              | Name: JCET701C+1<br>Reference longitude: 15.00   |                 |
| altezza del modello                     | Size of grid cell in meter:                                                                  |                                                  |                 |
|                                         | dx= 2.00 dy= 2.00 dz= 2.00 (base height)                                                     | Lieoreterence                                    |                 |
|                                         | Method of verticel and generation:     enuidistant (all dz are equal except lowest grid box) | Co-ordiante of lower left grid x-value: U.UU     |                 |
|                                         | telescoping (az increases with height)                                                       | Reference system:                                |                 |
|                                         | Telescoping factor (%): 0.00 Start telecoping after height (m): 0.00                         | Beference level above sea level for DEM=0 1 0.00 |                 |
|                                         | Default Wall/ Boot Properties                                                                |                                                  |                 |
|                                         | Wall Material: 00] Concrete slab (hollow block, 💌                                            |                                                  |                 |
| tipo di muro e di pavimento<br>standard | Roof Material: 🔲 [00] Concrete slab (hollow block, 💌                                         |                                                  |                 |
| (poi si possono modificare)             |                                                                                              |                                                  |                 |
|                                         | Model area description: A brave new area                                                     |                                                  |                 |
|                                         | . ,                                                                                          |                                                  |                 |

| ange or create model Domain                                               |                      |                          |           | 2               |
|---------------------------------------------------------------------------|----------------------|--------------------------|-----------|-----------------|
| Number of grids and nesting properties                                    | Geographic Propertie | s                        |           | Create new area |
| Model type: Concept Design                                                | Model rotation or    | ut of grid north:        | 0.00      |                 |
| Main model area:                                                          | Location on eart     | <br>h                    | (         | Apply changes   |
| x-Grids: 20 y-Grids: 20 z-Grids: 20                                       | Name of location:    | Forli                    |           | Cancel          |
| Nesting grids around main area:                                           |                      | 1.00                     |           |                 |
| Nr of nesting grids: 0                                                    | Position on earth:   | Latitude (deg, +N, -S):  | 44.22     |                 |
| Set soil profils for nesting grids                                        |                      | Longitude (deg, -W, +E): | 12.03     |                 |
| Soil A: 📕 [LO] Loamy Soil 💌                                               | Reference time zon   | <b>.</b> .               | ,         |                 |
| Soil B: 📕 [LO] Loamy Soil 💌                                               | Therefore and 2016   | Name:                    | CET/UTC+1 |                 |
| rid size and structure in main area                                       |                      | Reference longitude:     | 15.00     |                 |
| ize of grid cell in meter:                                                |                      |                          | ·         |                 |
| dx= 20 dy= 20 dz= 3 (base height)                                         | Georeference         |                          |           |                 |
| ethod of vertical grid generation:                                        | Co-ordiante of lower | left grid x-value:       | 0.00      |                 |
| <ul> <li>equidistant (all dz are equal except lowest grid box)</li> </ul> |                      | u-value:                 | 0.00      |                 |
| C telescoping (dz increases with height)                                  |                      | y value.                 | 10.00     |                 |
| Telescoping factor (%): 0.00                                              | Heference system:    | <plane></plane>          |           |                 |
| Start telecoping after height (m): 0.00                                   | Reference level abo  | ve sea level for DEM=0 : | 0.00      |                 |
| efault Wall/ Roof Properties                                              |                      |                          |           |                 |
| Vall Material: 000 Concrete slab (bollow block 💌                          |                      |                          |           |                 |
|                                                                           |                      |                          |           |                 |
| Roof Material: 🔲 [00] Concrete slab (hollow block, 💌                      |                      |                          |           |                 |
|                                                                           |                      |                          |           |                 |
|                                                                           |                      |                          |           |                 |
| odel area description: A brave new area                                   |                      |                          |           |                 |

#### «SAVE MODEL AS»

Salvare nella stessa cartella.

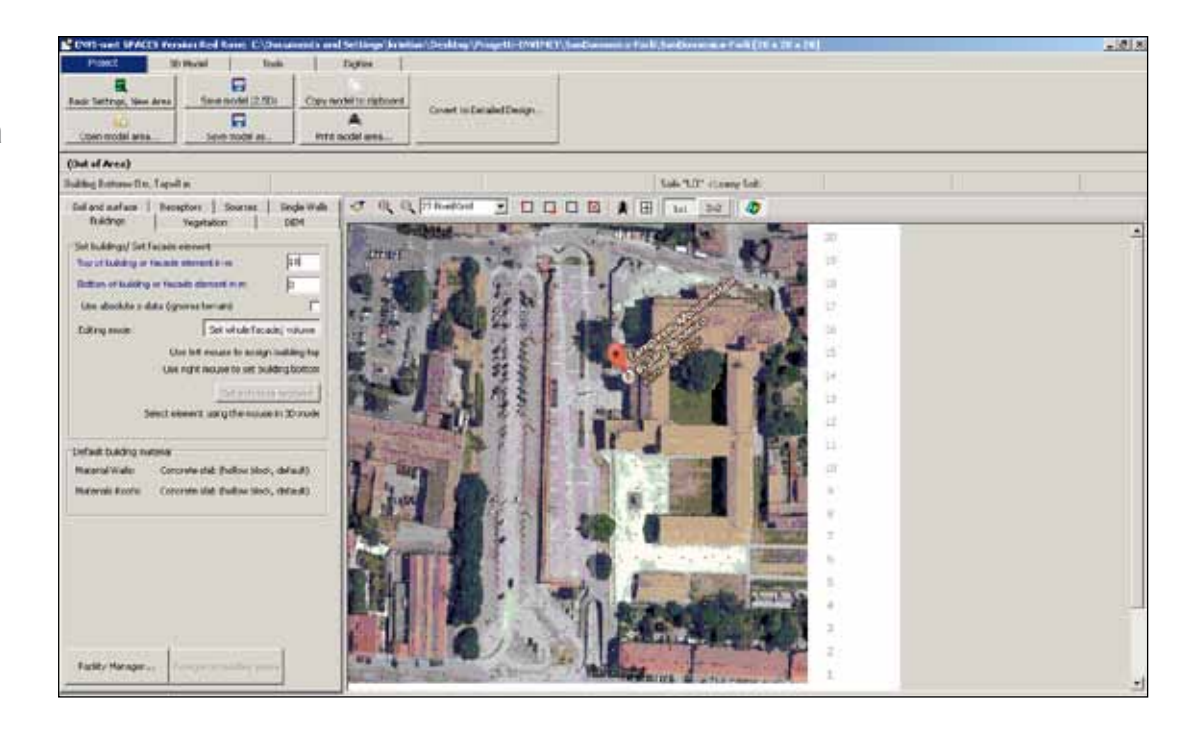

Compilare altezza degli edifici in metri.

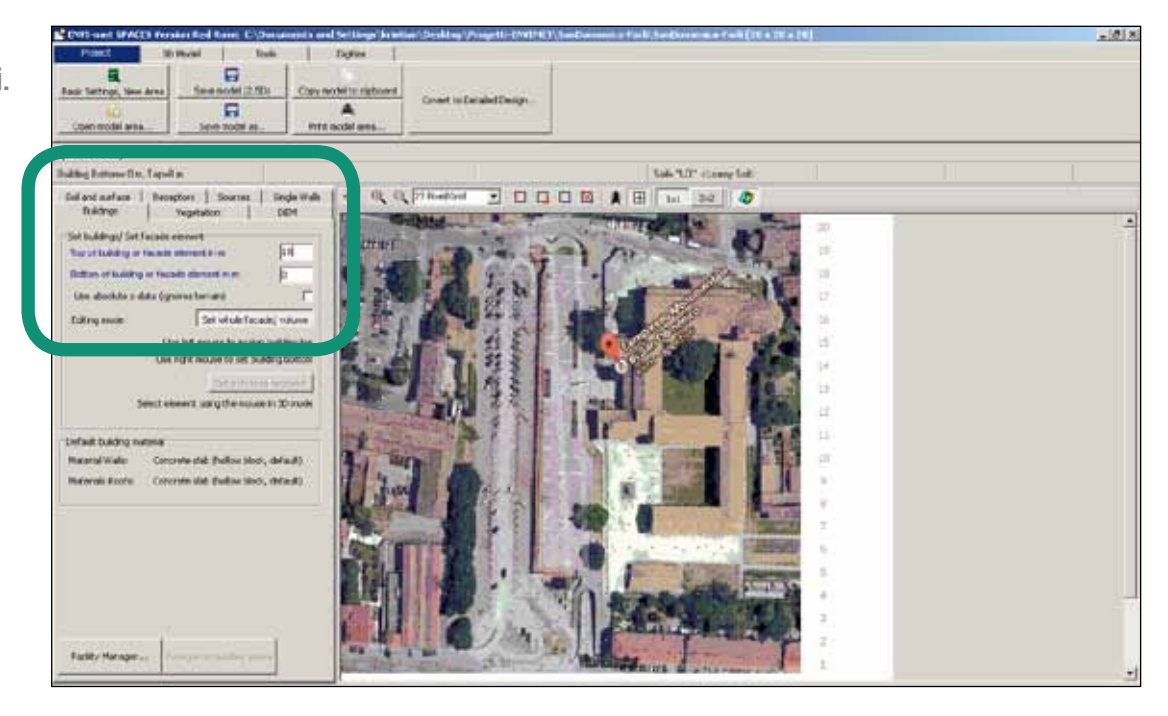

#### Scegliere «VEGETATION»

per inserire la vegetazione e le piante. Scegliere il tipo di pianta. Poi cliccare sulla mappa.

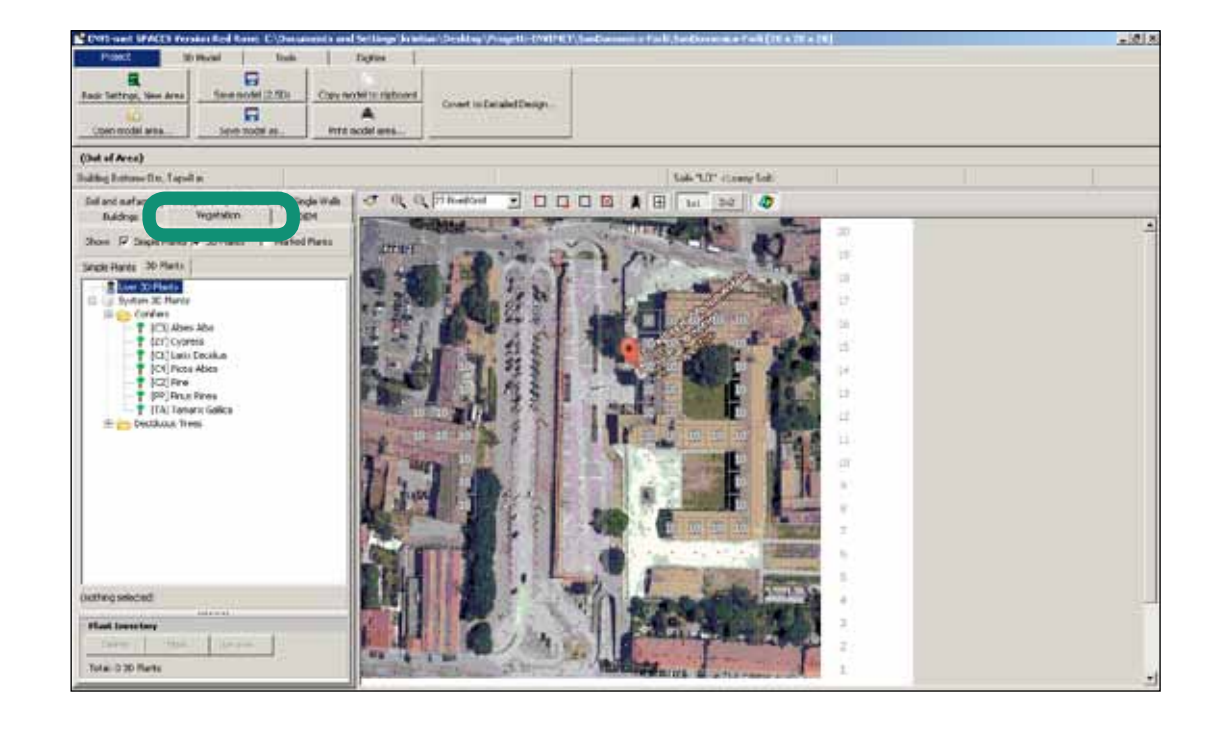

Dopo aver posizionato le piante È possibile scegliere i prati in «SIMPLE PLANTS».

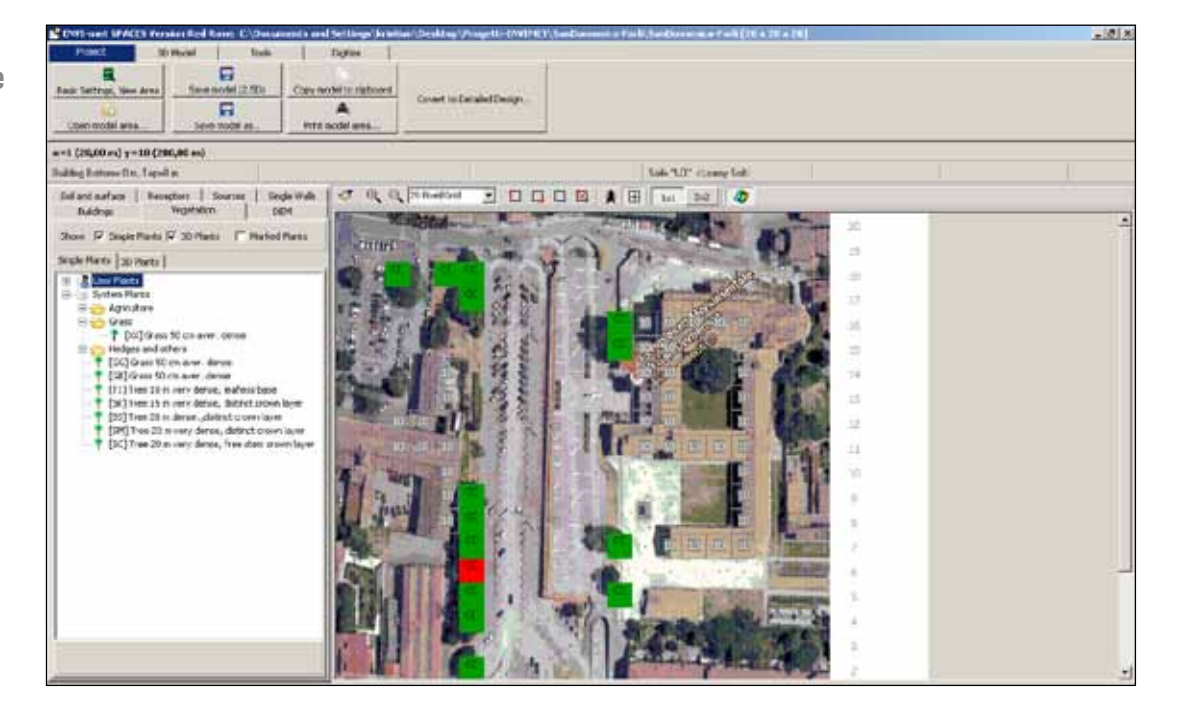

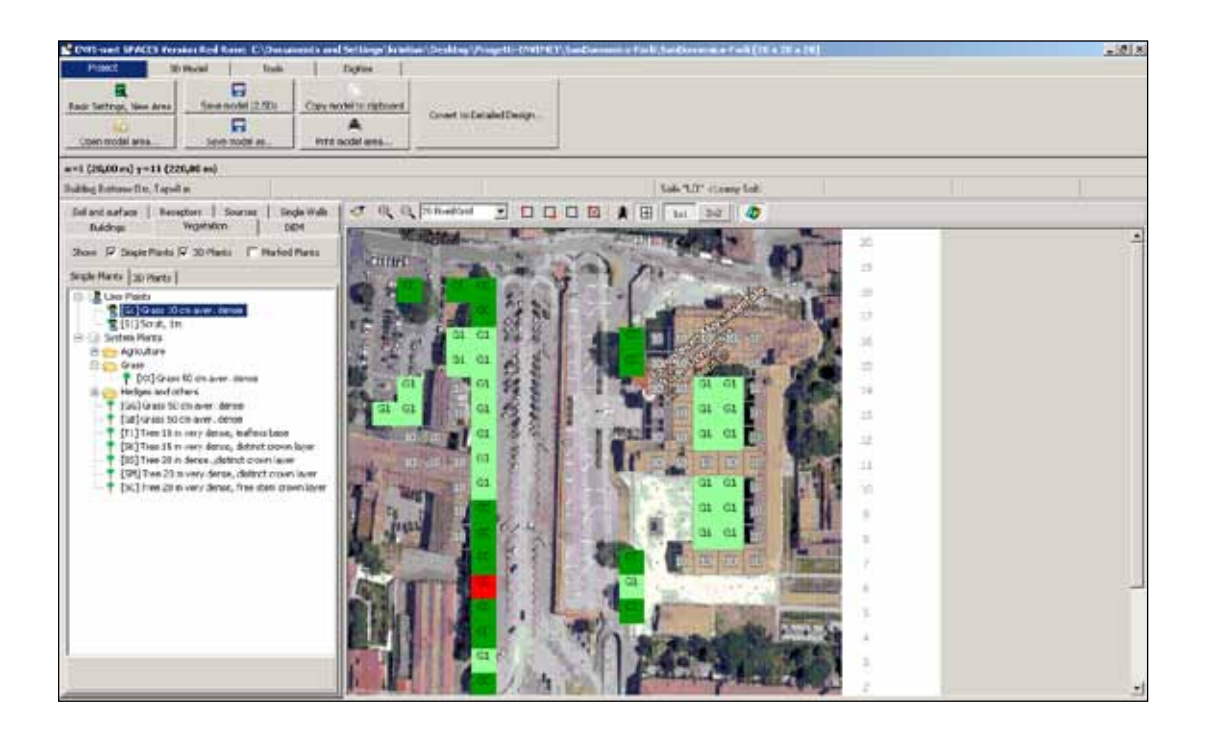

Una volta scelta l'altezza dell'edificio, disegnare sulla mappa riempiendo gli scacchi.

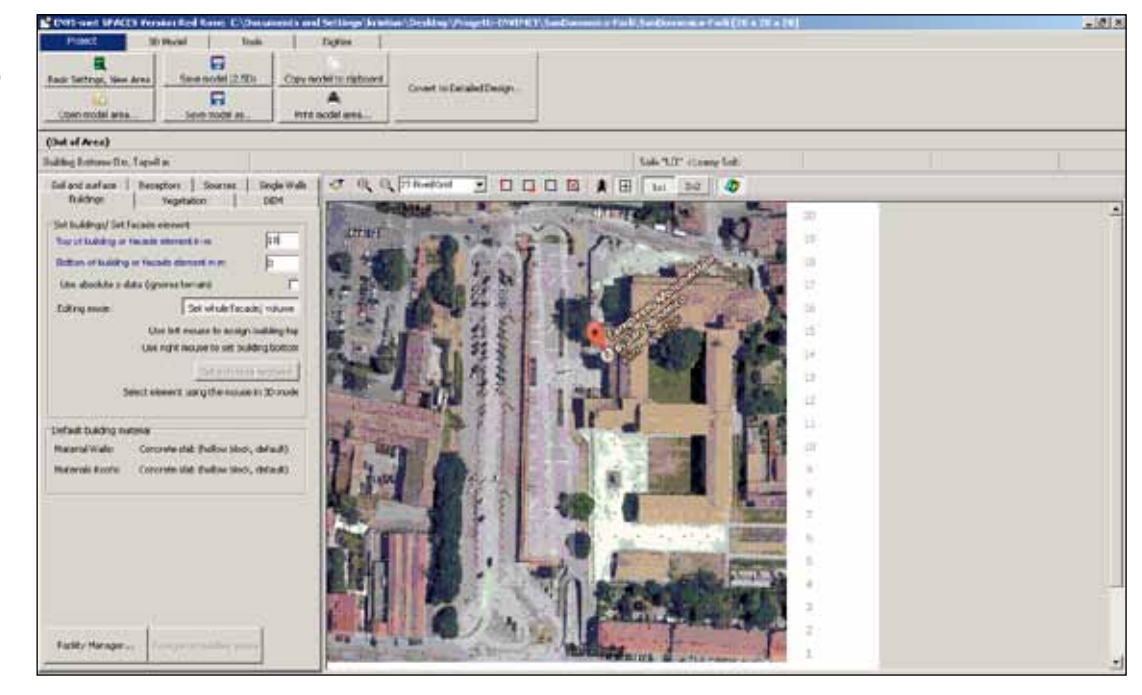

Qui ho ridisegnato l'edifico alto 10m.

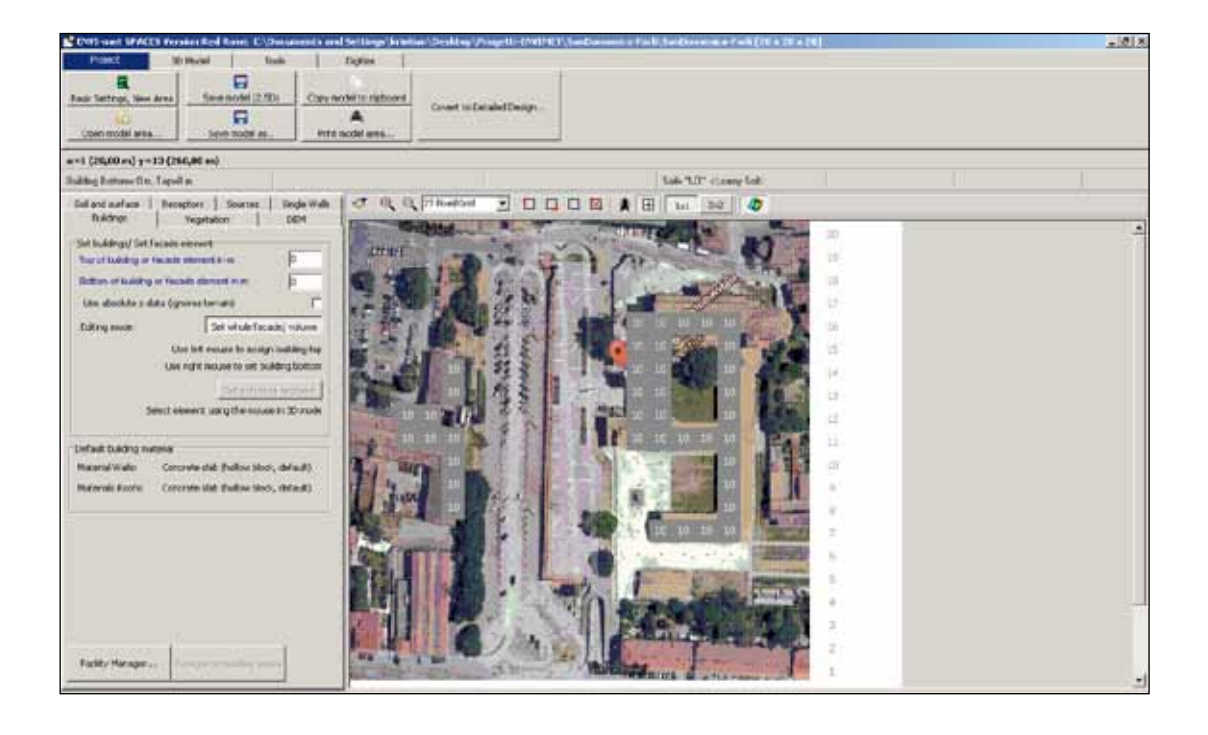

#### Selezionare «SOIL AND SURFACE».

Qui posso scegliere il tipo di pavimento.

| Radi Settrop, New Area                                   | Save model (2.10)                         | Cory notel to rightered                              | Creet Is Detailed Design -                                                                                     |                         |                   |   |
|----------------------------------------------------------|-------------------------------------------|------------------------------------------------------|----------------------------------------------------------------------------------------------------|-------------------------|-------------------|---|
| a=1 (25,00 m) y=17 (34<br>Building Retroite Dire, Tapail | QRE en)                                   |                                                      |                                                                                                    | Lab. "LO" classing Lab. |                   | U |
| Seland safets   Bess                                     | rgehadion   Di<br>rg   Sourner   Sin<br>r | 04 00 00 00<br>04 00 00 00<br>10 10 10<br>10 10 10   | 10 10 10 10 10 10 10 10 10 10 10 10 10 1                                                                       |                         | <b>8</b> 8 8      |   |
|                                                          |                                           |                                                      |                                                                                                    |                         |                   |   |
|                                                          |                                           | 100 100 100<br>100 100 100<br>100 100 100<br>100 100 |                                                                                                    |                         |                   |   |
|                                                          |                                           | 00 10 10<br>10 10 10<br>10 10 10<br>10 10 10         | 10 10 10 10 10 10 10 10 10<br>10 10 10 10 10 10 10 10<br>10 10 10 10 10 10 10 10<br>10 10 10 10 10 10 10 10 10 |                         | 0 1<br>0 1<br>0 4 |   |
|                                                          | Apple for sufficients                     | 10 10 10                                             | 10 10 10 10 10 10 10 10 10                                                                                     |                         | 0 Z :             |   |

Ho ridisegnato scegliendo l'asfalto.

Così la modellazione è finita.

Ora si parte con i DATI CLIMATICI!

QUINDI SALVARE E Chiudere.

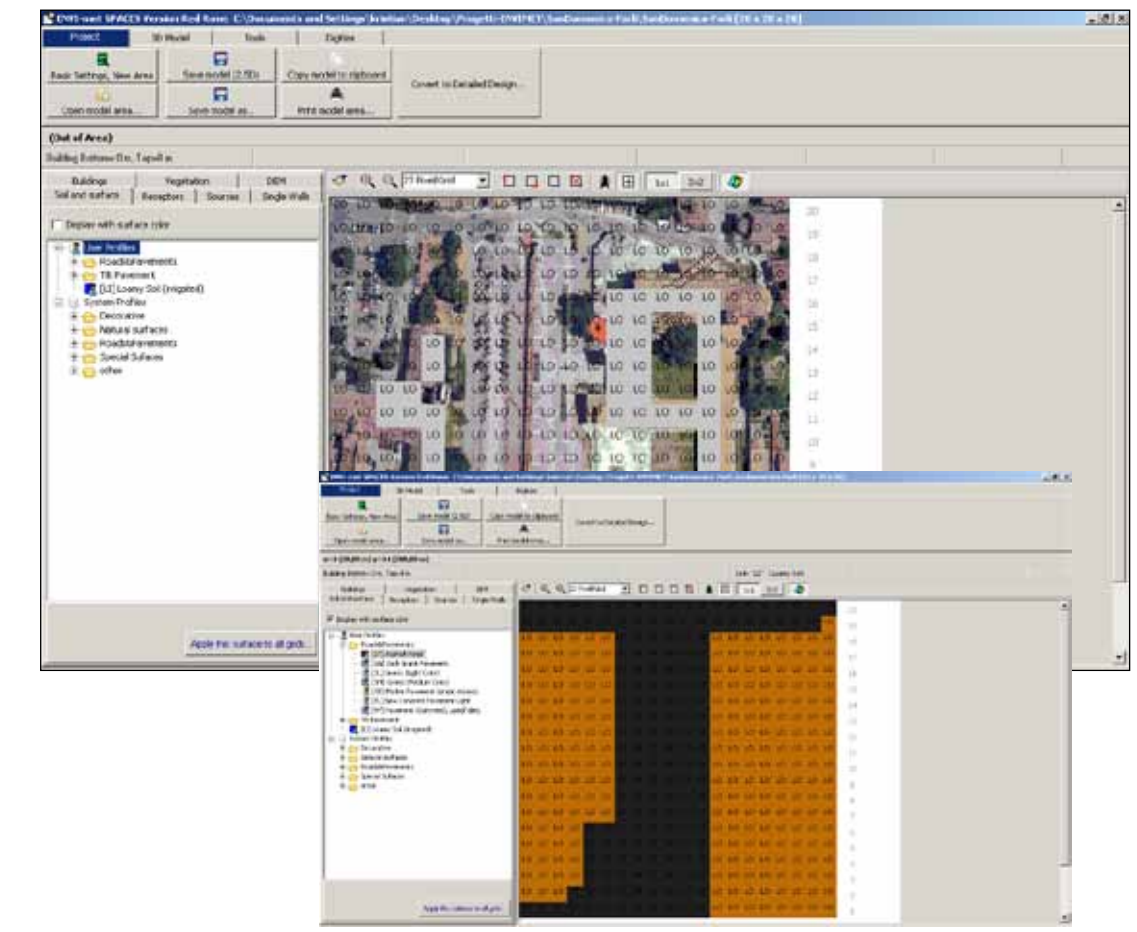

## inserimento dati climatici di set-point

Andare in «ENVIMET HEADQUARTER» e selezionare «CONFIGWIZARD».

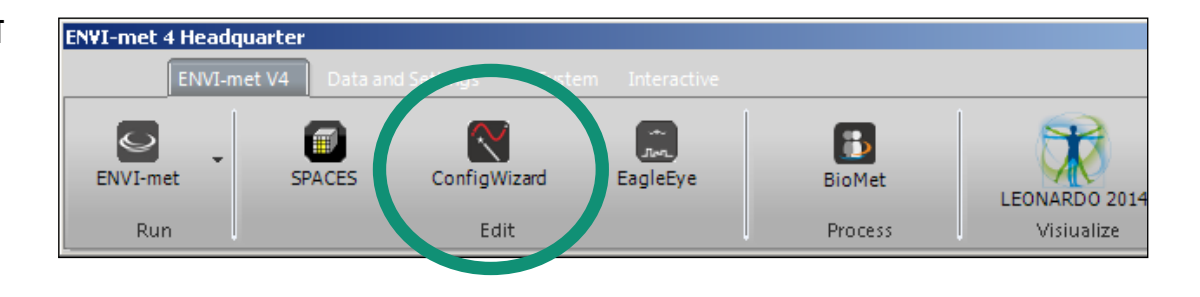

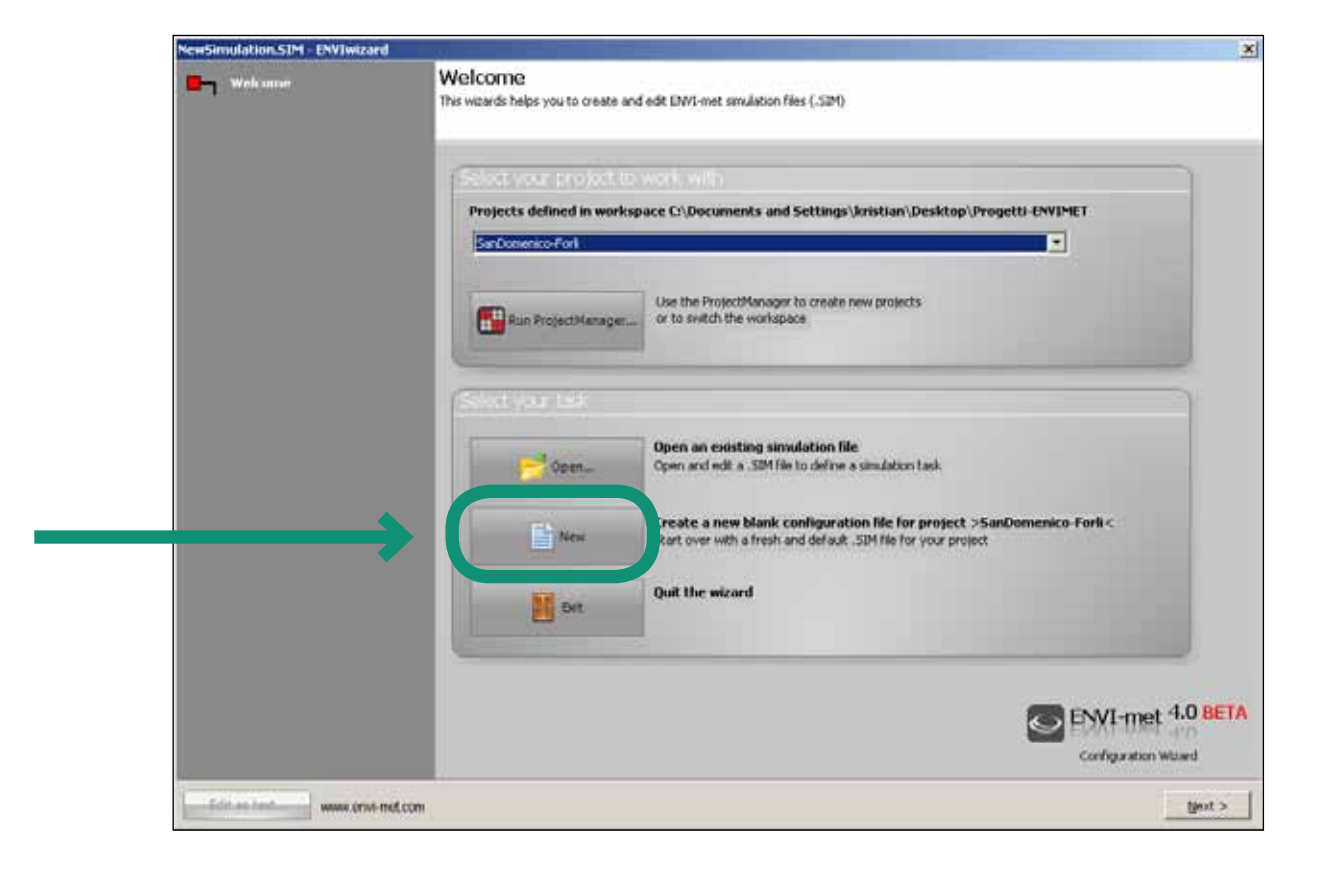

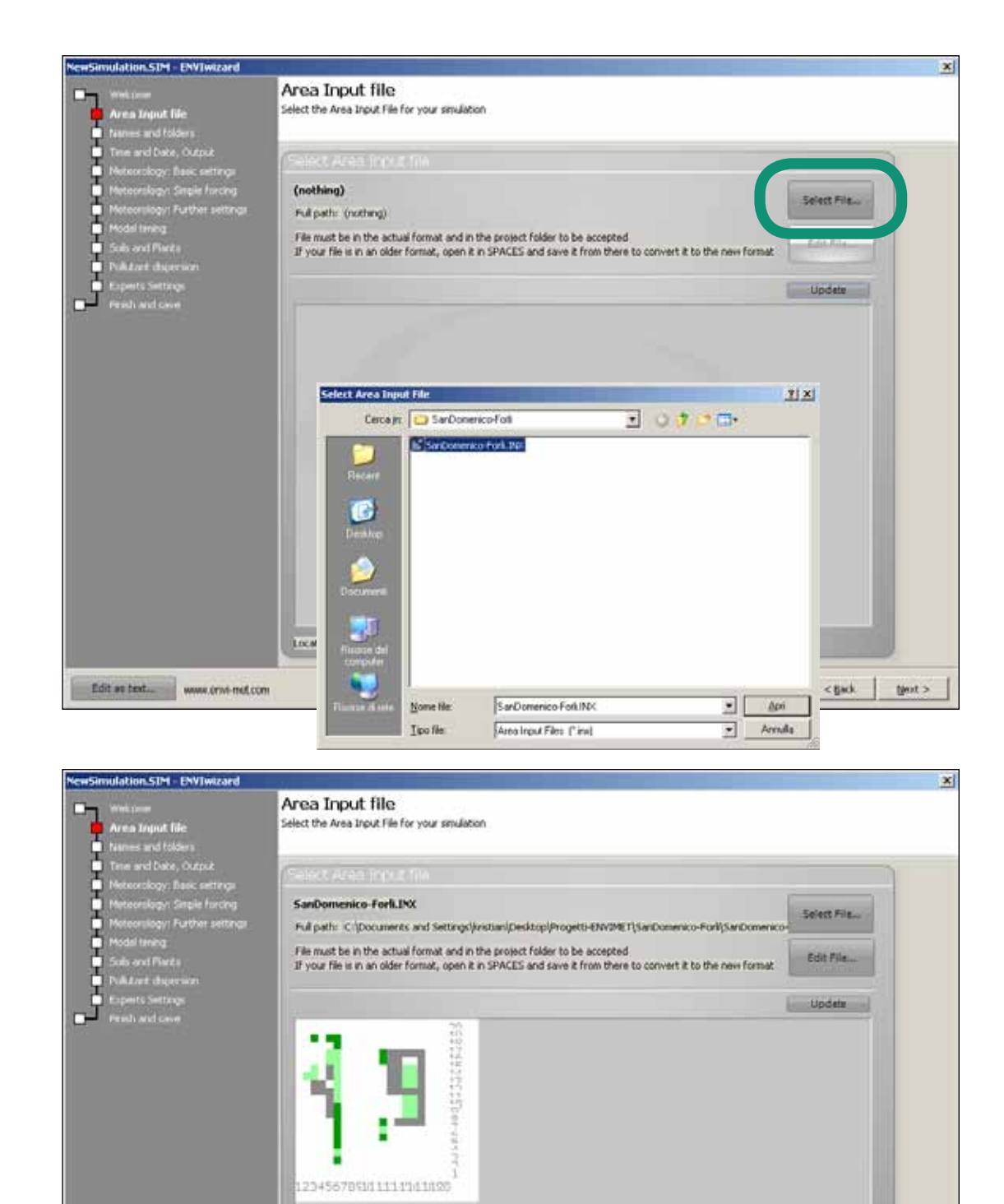

< to the state of the state of

#### 25 GUIDA ALL'UTILIZZO DI ENVI-EMT

Edit as text ... www.orwi-mel.com

Location: Forli

Così ha caricato

il file.

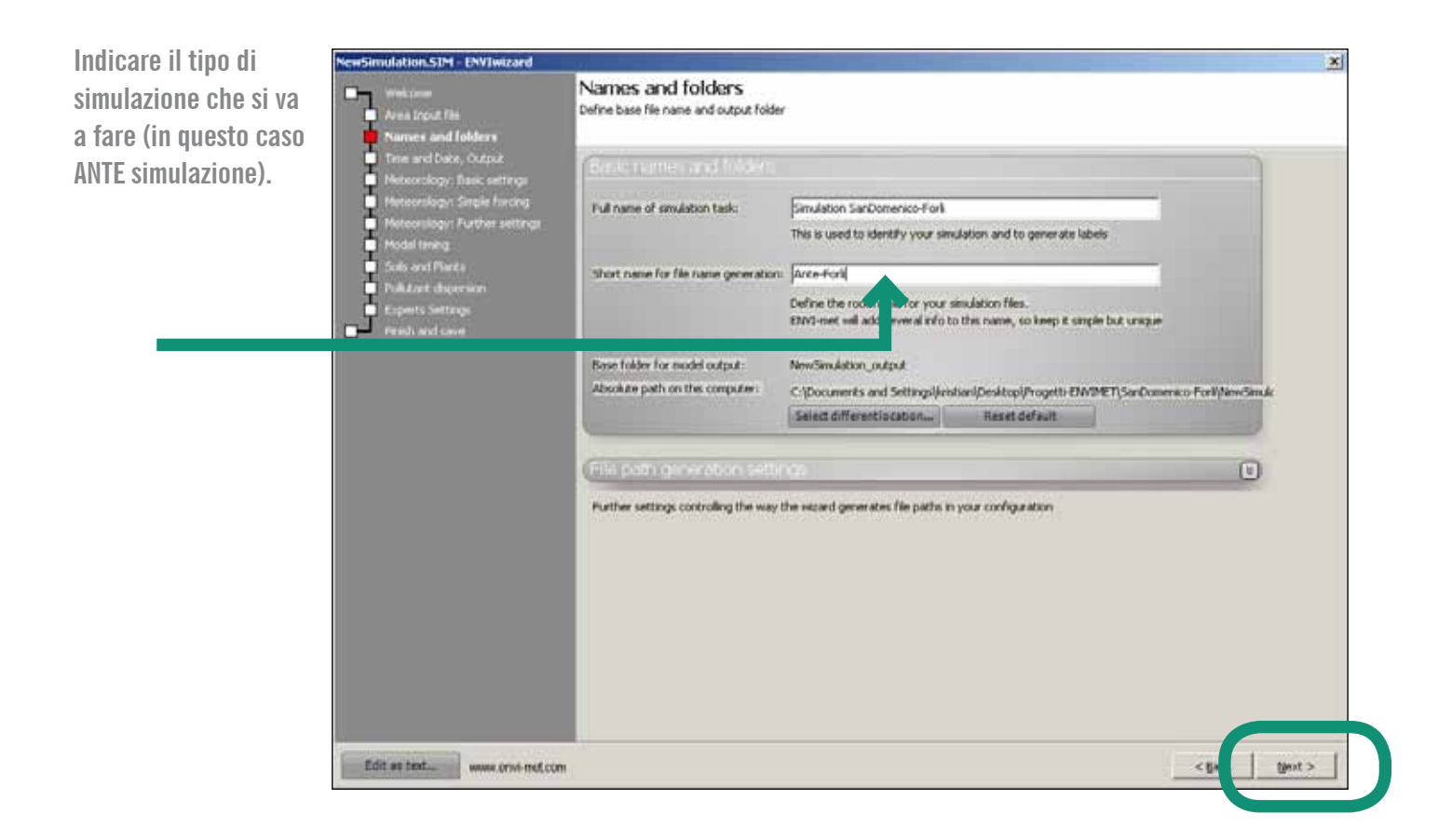

|                                                                                                    | NewSimulation_SDM - ENVIwizard                                                                                                    |                                                                                                    | ×                     |
|----------------------------------------------------------------------------------------------------|----------------------------------------------------------------------------------------------------|----------------------------------------------------------------------------------------------------|-----------------------|
| data simulazione                                                                                                    | Welcome<br>Area Input File<br>Names and Folders                                                                                                    | Time and Date, Output<br>Define date and length of simulation and output options                                                                                                    |                       |
| orario inizio simulazione<br>durata simulazione (*)                                                                                                    | Time and Date, Output<br>Herocrology: Basic settings<br>Herocrology: Single Factory<br>Meteorology: Futber settings<br>Holded tring<br>Sola and Parks<br>Publicat digeneration<br>result and cover | Start Code of COUNTRY (COUNTRY)<br>Start Time (HE (MM-SS))<br>Or 00:00<br>Total Sandation Time (h):<br>Start Time (HE (MM-SS))<br>Output interval for Files<br>Receptors and buildings (min):<br>All other Files (min):<br>HO<br>Include Nesting cells in output Files<br>Include Nesting cells in output Files<br>Include Nesting cells in outpu |                       |
| (*)La durata si riferisce<br>all'output, ovvero al numero<br>di ore per le quali si vogliono<br>ottenere i risultati.<br>La durata effettiva del<br>calcolo dipende dal<br>numero di elementi inseriti,<br>dall'accuratezza della griglia |                                                                                                    |                                                                                                    |                       |
| e dalle caratteristiche<br>e velocità del computer.                                                                                                    | Edit as text www.orwi-mot.com                                                                                                    | N .                                                                                                    | <gask< td=""></gask<> |

#### $26 \quad \text{REPUBLIC-MED} \ | \ \text{REBUS}^{\circledast} \ \text{Renovation of Public Buildings and Urban Spaces}$

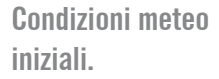

| Web.com<br>Area input file                                                                                                    | Meteorology: Basic settings<br>Define the basic meteorological framework for your set                                                                                                    | ulation                                          |                                |         |
|----------------------------------------------------------------------------------------------------|----------------------------------------------------------------------------------------------------|--------------------------------------------------|--------------------------------|---------|
| <ul> <li>Transs and Dake, Output</li> <li>Trans and Dake, Output</li> <li>Meteorslogy: Single functing</li> <li>Meteorslogy: Further settings</li> <li>Solo and Flarts</li> <li>Public art dispersion</li> <li>Experts Settings</li> <li>Peads and case</li> </ul> | Initial methodological conditions<br>Wind user<br>Wind greed measured in 10 m height (m/s):<br>Wind direction (deg):<br>Roughness length at measurement site:<br>Temperature 7<br>Unitial temperature of atmosphere (K):<br>Humidity q<br>Specific humidity at model top (2500 m, gflq)):<br>Relative humidity in 2m (%): | <b>30</b><br>(0.01)<br>(295.00)<br>(7.0)<br>(50) | (0= fran North180= from South) |         |
| Edit as text www.invi-net.com                                                                                                    | 1                                                                                                    |                                                  | < 8+                           | (jest > |

Si può scegliere se attivare questa opzione. Cos'è: si possono mettere i dati effettivi ora per ora di T e UR (di quel giorno lì).

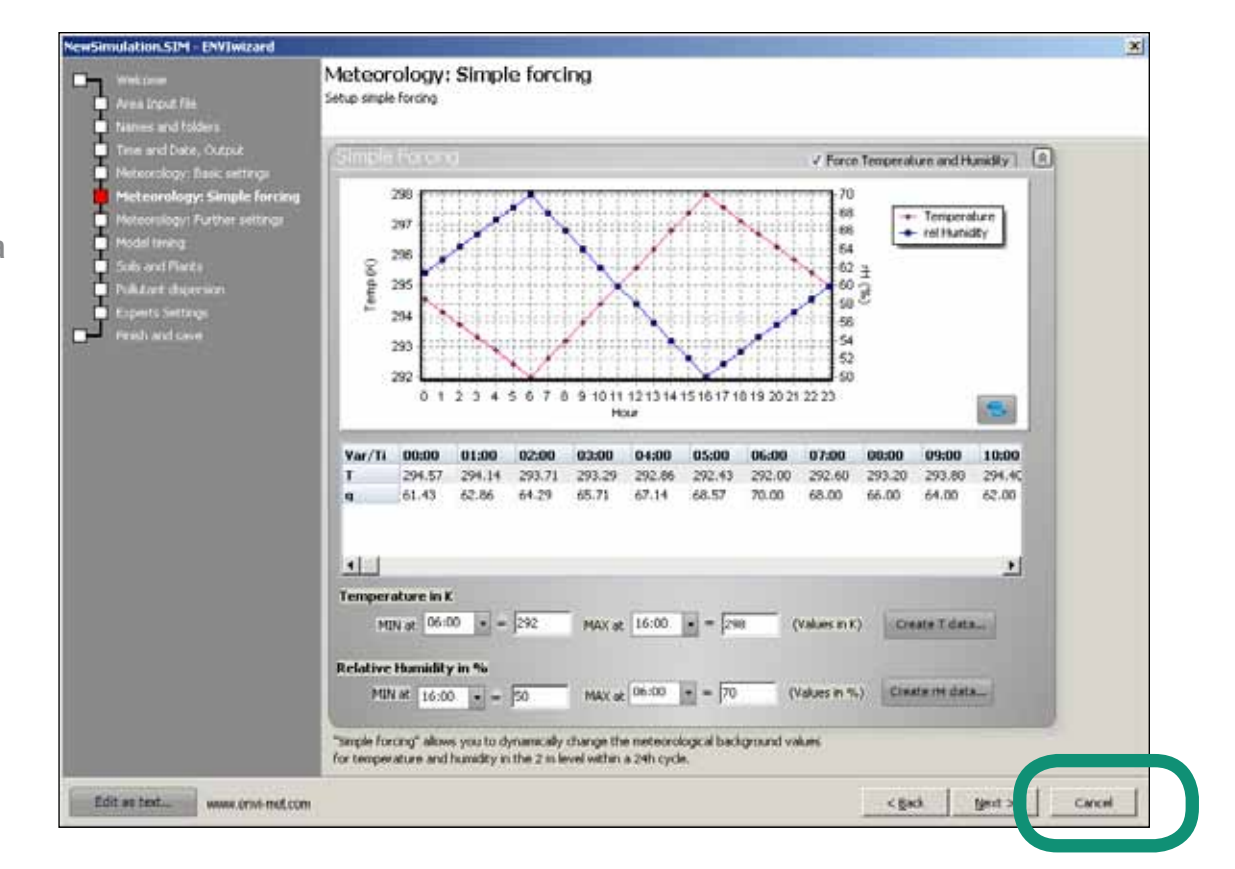

#### 27 GUIDA ALL'UTILIZZO DI ENVI-EMT

Dati set-point caso simulazione Parma.

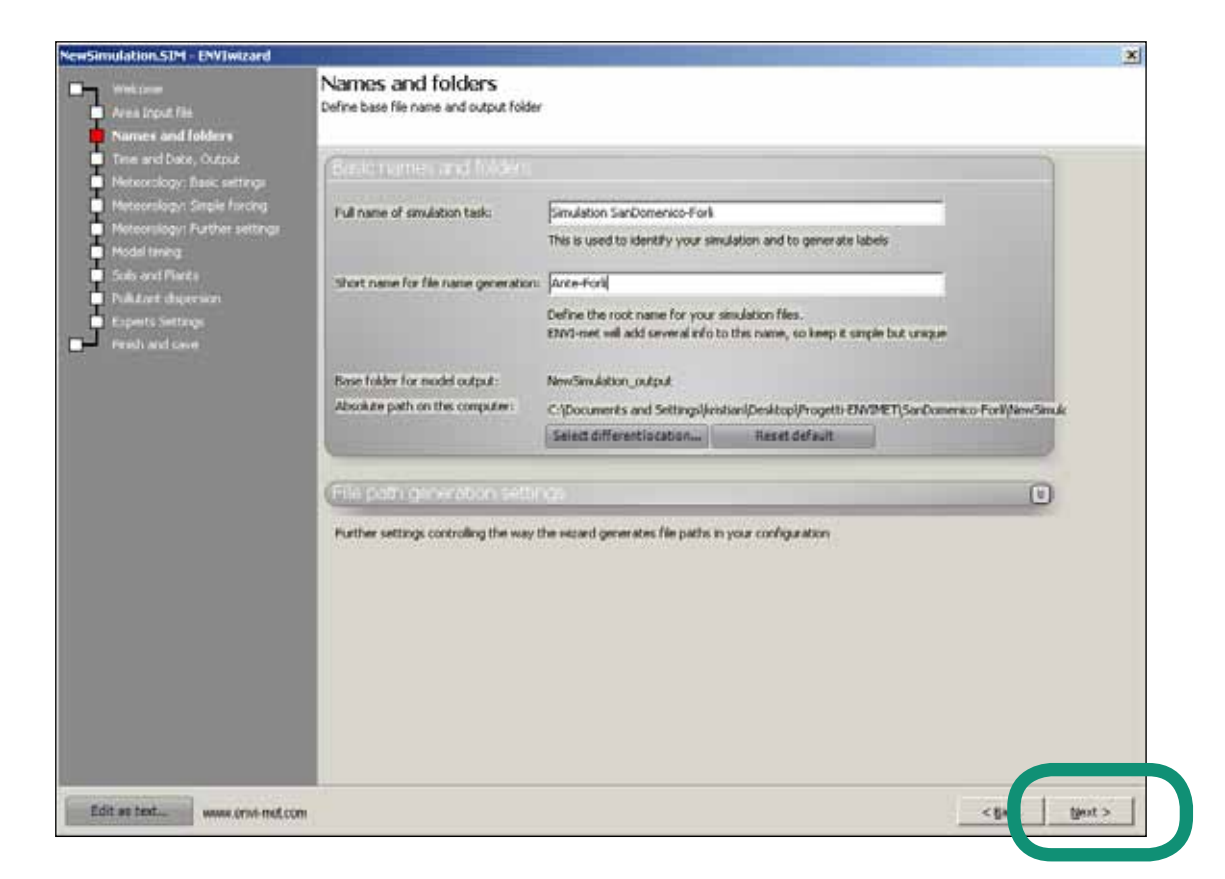

Saltiamo.

|                                                                                                    | Meteorology: Further settings                                                                                                    |                                                                  |   |
|----------------------------------------------------------------------------------------------------|----------------------------------------------------------------------------------------------------|------------------------------------------------------------------|---|
| Area Input File<br>Names and folders                                                                               | More advanced settings to define the meteorological framework                                                                                                  |                                                                  |   |
| Time and Date, Output<br>Networkopy: Basic settings<br>Networkopy: Single funcing<br>Meteorology: Further settings | Solar radiation                                                                                                    | <ul> <li>do not modify calculated radiation (default)</li> </ul> | • |
| Podal tening<br>Sub-and Plants<br>Polition dispersion                                                              | Chuk                                                                                                    | ✓ No slouds in model nun (default) ]                             | 0 |
| Produ and cave                                                                                                    | The "Clouds" seetings allows you to define the amount of clouds in the model.<br>Using this section, the cloud fraction is static over the complete model run. |                                                                  |   |
|                                                                                                    | (Turbs serves ) Aside(                                                                                                    | 🗸 use default values                                             | 8 |
|                                                                                                    | Expert settings to define the turbulence closure used in the model.<br>Do not change unless there are very good reasons!                                       |                                                                  |   |
|                                                                                                    | (Lateral Locardary conditions (LBC)                                                                                                    | √ use default values                                             | ۲ |
|                                                                                                    | Defines how the lateral model borders are handled numerically.<br>Expert setting, Use carefully!                                                               |                                                                  |   |
| for a last                                                                                                    |                                                                                                    |                                                                  |   |

| NewSimulation_SIM - ENVIwizard                                                                                                    |                                                                                                    |                      | ×        |
|----------------------------------------------------------------------------------------------------|----------------------------------------------------------------------------------------------------|----------------------|----------|
| Area Input File                                                                                                    | Model timing<br>Setup timing for model run and output                                                                                                   |                      |          |
| Time and Date, Output<br>Neteorology: Basic settings                                                                                            | Dynamic time step managements                                                                                                    | V üse default values | •        |
| Heroonikogin Single functing<br>Heroonikogin Further settings<br>Model taming<br>Suids and Fluids<br>Publicard digrammer<br>Publicard digrammer | Dynamic time step management controls the model time steps.<br>If the model becomes unstable, you might to adjust the time steps of the solar height ow | tch points           |          |
| Preside and case                                                                                                    | (Lossie liming                                                                                                    | 🖌 use default values | 0        |
|                                                                                                    |                                                                                                    |                      |          |
| Edit as text                                                                                                    |                                                                                                    | _<8                  | ligent > |

#### Saltiamo.

| Area Input File                                                                                                    | Soils and Plants<br>Defines initial soil data conditions                                                           | Soils and Plants<br>Defines initial soil data conditions and settings for plant simulation |                                                                 |                       |     |  |  |
|----------------------------------------------------------------------------------------------------|----------------------------------------------------------------------------------------------------|--------------------------------------------------------------------------------------------|-----------------------------------------------------------------|-----------------------|-----|--|--|
| Time and Date, Output<br>Networkogy: Basic settings                                                                                                    | (Initial conditions for a                                                                                          |                                                                                            |                                                                 | √ lise del aut values | (A) |  |  |
| Meteonlager Single forong<br>Meteonlager Puther settings<br>Model tening<br>Soils and Mants<br>Politant dependen<br>Experts Settings<br>Metal and cave | Soll Layer<br>Layer (0-20 cm)<br>Middle layer (20-50 cm)<br>Deep layer (50-200 cm)<br>Bedrock layer (below 200 cm) | Soil Wetness (%)                                                                           | Initial temperature (K)<br>[79]<br>[79]<br>[79]<br>[29]<br>[29] |                       |     |  |  |
|                                                                                                    | Settings plant model<br>Transpection model used                                                                    | Args Photosyntess                                                                          | £y)                                                             | ✓ use default values  | 0   |  |  |
|                                                                                                    | CO2 background level (ppm):                                                                                        | The A-gs model is the                                                                      | standard model to be used in ENVT met                           |                       |     |  |  |

#### 29 GUIDA ALL'UTILIZZO DI ENVI-EMT

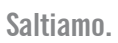

| NewSimulation.SIM - ENVIwizard                                                                                                    |                                                                            | ×                  |
|----------------------------------------------------------------------------------------------------|----------------------------------------------------------------------------|--------------------|
| Webcow<br>Area Input File                                                                                                    | Pollutant dispersion<br>Specification of poliutant dispersion and reaction |                    |
| Tree and Doke, Output     Neteonology: Basic settings     Meteonology: Single functing     Meteonology: Single functing     Motionaligy: Further settings     Motional funct     Salo and Flants     Phillipperts Settings | Ceneral sections                                                           | No poliutanto used |
| Printly and case                                                                                                    | (Lear-defined pollulant                                                    | 0                  |
| Edit as test www.crwimef.com                                                                                                    |                                                                            | < Back Bent Carcel |

## viste simulazione

SIMULAZIONE PARMA Viste planimetria

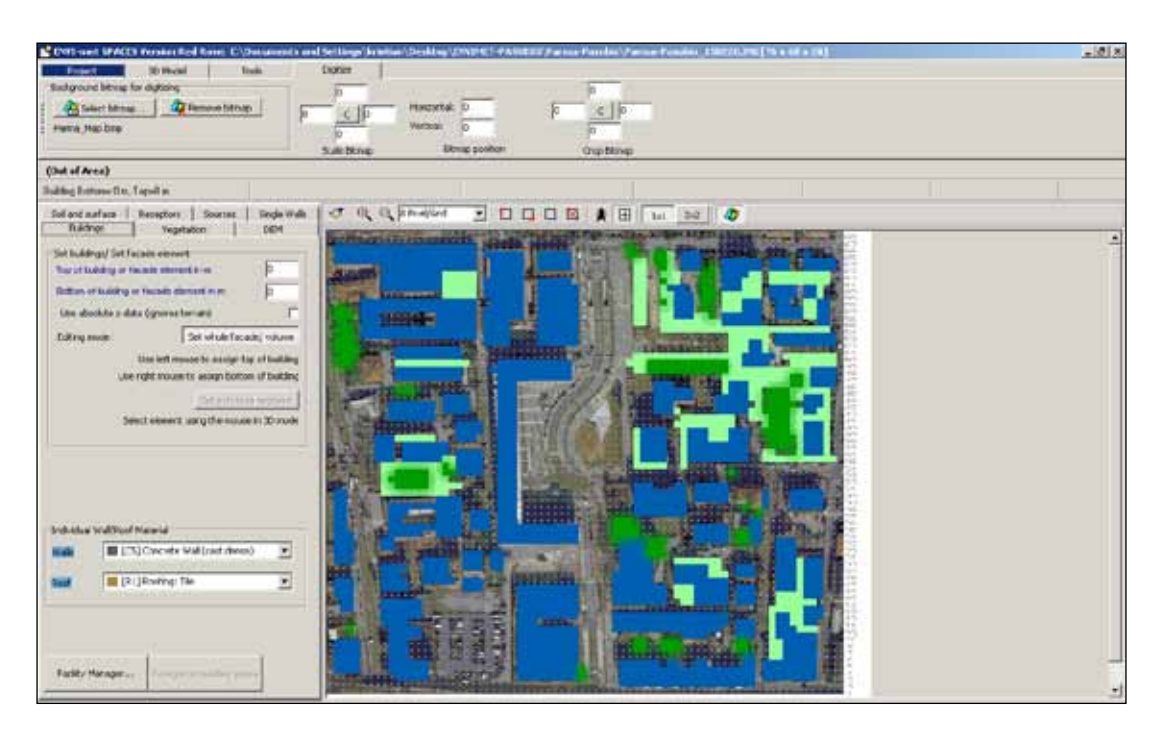

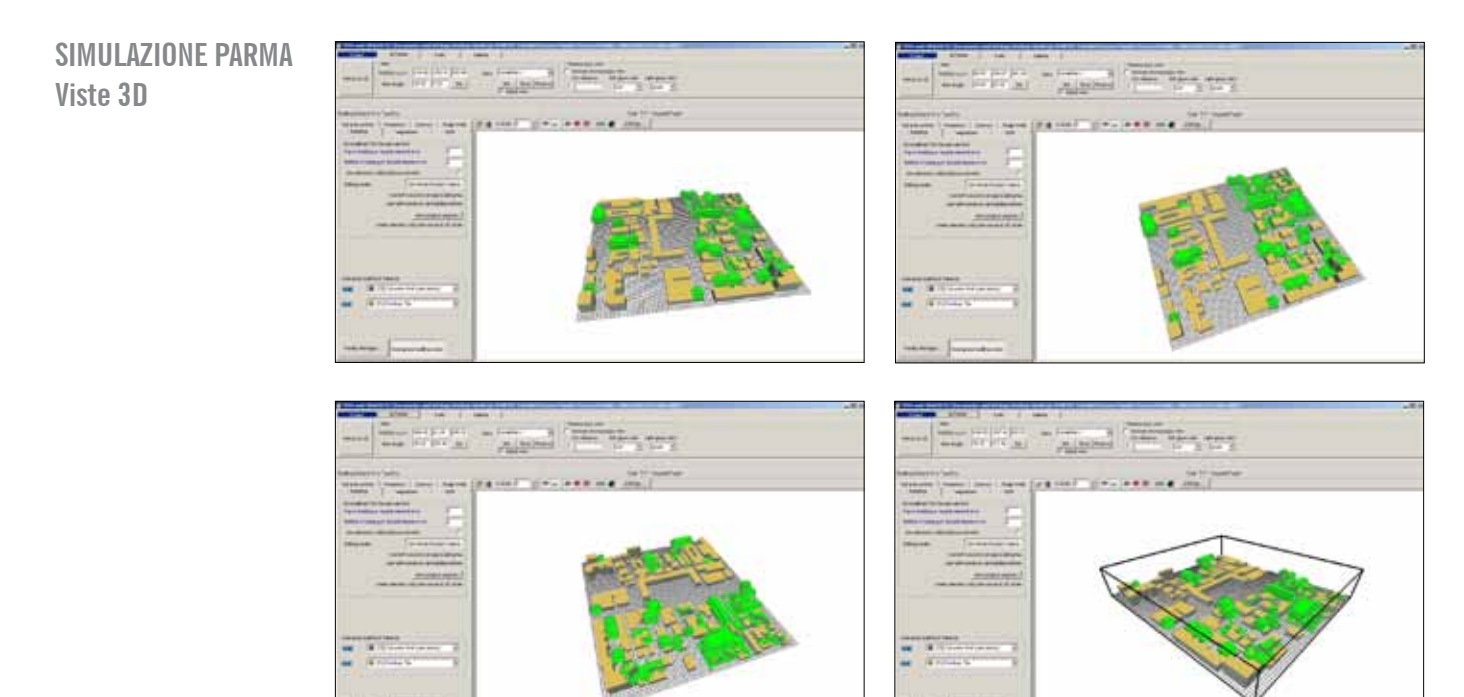

## simulazione

ENVI-met 4 Headqua

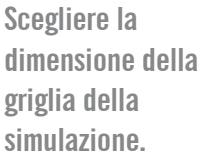

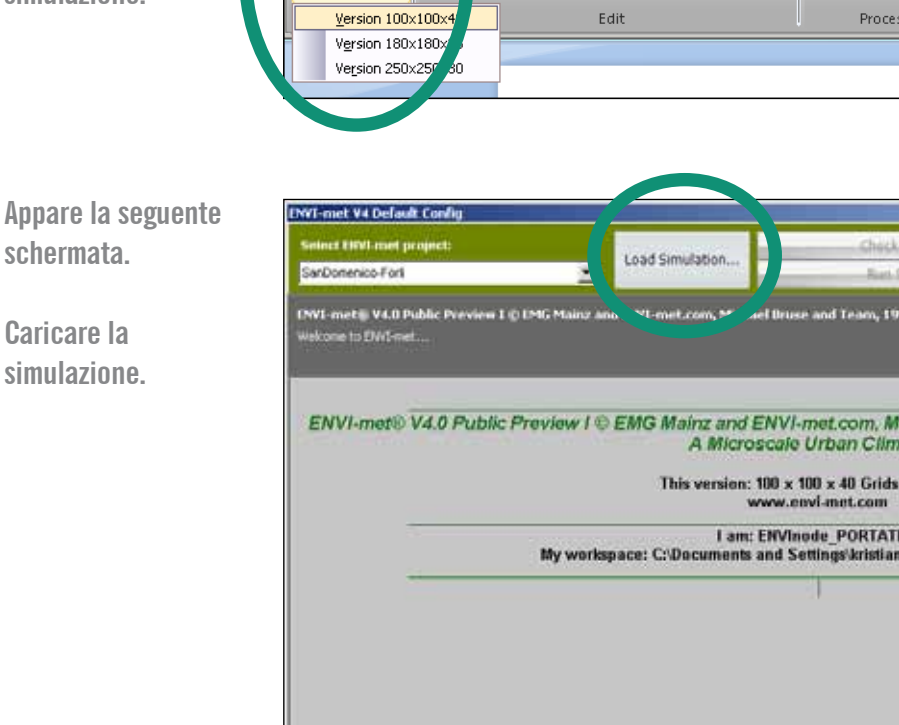

![](_page_31_Picture_3.jpeg)

× ۵ 🔞

«CHECK» per vedere se i dati funzionano "set-point".

## «RUN» è la simulazione.

Cliccare «RUN» e attendere.

![](_page_32_Picture_3.jpeg)

#### Primo step di calcolo 3D view factor.

| CONTRACTOR OF THE                                                                                                    | Load Simulation                                           | Check "SanDomenico-Forli.SIM" | 2.100            | × 3 |
|----------------------------------------------------------------------------------------------------|-----------------------------------------------------------|-------------------------------|------------------|-----|
| Service and                                                                                                    |                                                           | Run "SanDomenico-Forfi.SIM"   | Standard Version | 9   |
| Calculating 3D View Factors<br>Finished 19%                                                                                                    |                                                           |                               |                  |     |
| \$022: Frantous #6<br>\$033: Frantous #7<br>\$034: Frantous #7<br>\$036: Frantous #1<br>\$036: Frantous #1<br>\$038: Frantous #11<br>\$038: Frantous #11<br>\$039: Frantous #14<br>\$040: Frantous #14<br>\$040: Frantous #15<br>\$040: Frantous #15<br>\$5 Selected Stomata Resistance Mo<br>\$5 CO2 Background Concentration: 3<br>\$5 CO2 subsystem enabled<br>\$5 Additional CO2 sources present. P | et a<br>del A-Gs Approach (Jacobs)(=2)<br>60,00 ppm<br>Vo |                               |                  |     |
|                                                                                                    |                                                           |                               |                  |     |

#### 33 GUIDA ALL'UTILIZZO DI ENVI-EMT

Secondo step di calcolo vento.

| Seines EISVI-met project:                                                                                                    | Load Simulation                                                             | Check "SanDomenico-Forli.SIM"                                                                          | Contraction of the second second second second second second second second second second second second second s | 100 |
|----------------------------------------------------------------------------------------------------|-----------------------------------------------------------------------------|----------------------------------------------------------------------------------------------------|----------------------------------------------------------------------------------------------------|-----|
| SanDomenico Fort                                                                                                    | Codo Simoladom                                                              | Run "SanDomenico-Forfi.SIM"                                                                            | Standard Version                                                                                                | 9   |
| Initing the 1D model (simple mode)<br>Init 1D restrals (6.53 h) UV=0.00002 T=0.05336 g=0.0                                                                                                    | 1 309 E=0.00000 eps=0.00752                                                 | 1 Fm=0.00024                                                                                           |                                                                                                    |     |
| \$040: Fraximus \$14<br>\$041: Fraximus \$14<br>Total: 15 3D Flants ****<br>\$5 Selected Stomata Resistance Model A Gs.<br>\$5 CO2 Background concentration: 350,00 ppm<br>\$5 CO2 subsystem enabled<br>\$5 Additional CO2 sources present: No                                                                                                    | Approach (Jacobs)(~2)                                                       |                                                                                                    |                                                                                                    |     |
| \$\$ This is how the present constellation looks li                                                                                                    | ke :                                                                        |                                                                                                    |                                                                                                    |     |
|                                                                                                    |                                                                             |                                                                                                    |                                                                                                    |     |
| Calculating SOR coefficients                                                                                                    | lated to 1.8002                                                             | Autors.                                                                                                |                                                                                                    |     |
|                                                                                                    |                                                                             |                                                                                                    |                                                                                                    | 2   |
| ENVI-met V4 Default Config                                                                                                    |                                                                             |                                                                                                    |                                                                                                    | 12  |
| Select EISU root project:                                                                                                    |                                                                             | Check "SanDomenico-Forli.SIM"                                                                          | 3.100.1.                                                                                                    |     |
| Sarbonenico Fort                                                                                                    | Load Simulation                                                             | Run "SanDomenico-Forfi.SIM"                                                                            | Standard Version                                                                                                | 9   |
| 02:01:20   52:00:5012                                                                                                    |                                                                             |                                                                                                    |                                                                                                    |     |
| Suri hv24.09*: atv40.11*   Tene Step+1.00v   T0ref+<br>max charge: T+0.0038K1 pt0.00381E-0.00322 ept0                                                                                                    | 20.440*C   conf=11.510   v<br>00003   kw/0.00324   T_w/0.0                  | v(1)=-1.24,0.00   T(2n)=19.52*C   T(Facade)=23.6<br>07*C   Water aut/0.000   Policitaritz:   CO2-0.007 | H74C                                                                                                    |     |
|                                                                                                    | and harris at 1954.                                                         |                                                                                                    | Lay Autor                                                                                                    |     |
| Modell Initialisation (initial Guess on 1D BL)     Setting up SIMPLEFORCE for T and q     Setting T(2500m) reference to 295.00     40.03.01) \$\$ Starting ENVI-met Initialisation or     \$ENVI-met mode: Normal turbulence                                                                                                    | 29/01/2015@11 09:57                                                         |                                                                                                    |                                                                                                    |     |
| \$5 3D Indialisation: Flow Diastrophy<br>100% [101 st] remaining dw 0.00005 dt=0.1<br>50% [101 st] remaining dw 0.00045 dt=0.1<br>53 30 Initiastion: Complete Modell<br>Initial Flow Adjustment. Total time to calculate.<br>Maximum allowed change 0.0<br>(=0.03.10] \$5 Setting up wind field completed<br>11 10.00] \$5 Time needed for Initialisation. 0.00 | 0 (Stopped)<br>0 (Stopped)<br>1 (Stopped)<br>10.000 sec<br>IS40 m/s<br>1.12 |                                                                                                    |                                                                                                    |     |
| \$5<br>ENVI-met® V4.0 Public Preview I © EMG Main                                                                                                    | z and ENVI-met.com. Mit                                                     | hael Bruse and Team, 1997-2014                                                                         | 2                                                                                                    |     |
| SS A Microscale Climatology Model                                                                                                    |                                                                             |                                                                                                    |                                                                                                    |     |
| \$5         Start: 23.06.2015 07:00:00 End: 23.06.201           \$5         Dynamical time steps:           \$5         Sun height <40.00° dt=2.00 s                                                                                                    | 5 09:00:00 = 7200 0 sec                                                     |                                                                                                    |                                                                                                    |     |
| SS Passive Particle/Gas Concentration<br>Not used     St Turbulence Closure 3D Mainmodel: Prognos                                                                                                    | lic. Fine.                                                                  |                                                                                                    |                                                                                                    |     |
| 55 Station ENVI met Mainmodule on 2001/201                                                                                                    | 56911.10.08                                                                 |                                                                                                    |                                                                                                    |     |
| Writing initial files<br>Model start up phase. Main time step is set to                                                                                                    | class 2 (dt=1 sec)                                                          |                                                                                                    |                                                                                                    |     |

#### Simulazione temperatura step by step.

#### FINITO! Quindi chiudere.

![](_page_34_Figure_1.jpeg)

#### SIMULAZIONE PARMA Durata monitoraggio: start ore 17:00 end ore 0.44

| Select ERVI met project:<br>Perna-Pasubio                                                                                                    | Load Simulation                                                                                                    | Check "Parma_150220.51M"<br>Run "Parma_150220.51M"                                                                                                    | Standard Version |   | Q      |
|----------------------------------------------------------------------------------------------------|----------------------------------------------------------------------------------------------------|----------------------------------------------------------------------------------------------------|------------------|---|--------|
| 10:59:59   23:07:2013<br>Sut: h=55:51* u=(13:21*) The Shp=1.                                                                                                    | 00s ( T0ref=34.220*C1 (pref=10.013))                                                                                                    | r(1)=0.34,0.69   7(2m)=29.00*C   7(7mminis)=2                                                                                                    | 1.640°C          |   |        |
| <ul> <li>[20, 13,37] ENVI-met at 23,07,2013 [<br/>142,21,58] Time executed in prognost<br/>(42,35,43] New flow: 1 Steps [101 SO<br/>Maximum divergence in flow field= 0.3<br/>(42,51,57] New flow: 1 Steps [101 SO<br/>Maximum divergence in flow field= 0.3<br/>(43,43,17) New flow: 1 Steps [101 SO<br/>Maximum divergence in flow field= 0.3<br/>(43,43,17) New flow: 1 Steps [101 SO<br/>Maximum divergence in flow field= 0.3<br/>(21,38,02] ENVI-met at 23,07,2013 [<br/>143,46,23] Time executed in prognost<br/>Oynamical time step adjustment. Set<br/>(44,31,59] New flow: 1 Steps [101 SO<br/>Maximum divergence in flow field= 0.3<br/>(45,17,32) New flow: 1 Steps [101 SO<br/>Maximum divergence in flow field= 0.3<br/>(45,02,24) New flow: 1 Steps [101 SO<br/>Maximum divergence in flow field= 0.3<br/>(46,02,24) New flow: 1 Steps [101 SO<br/>Maximum divergence in flow field= 0.3<br/>(46,03,04) New flow: 1 Steps [101 SO<br/>Maximum divergence in flow field= 0.3<br/>(46,03,04) New flow: 1 Steps [101 SO<br/>Maximum divergenc</li></ul> | 09 00:01] Sun: h=41 23* s=82.74* 1<br>ic flow equation: 10.80 s<br>R Steps] du:0.004 dv:0.008 dw:0.00<br>5462 @ 7, 19.5 (absolute)/2, 14.5 (wi<br>R Steps] du:0.005 dv:0.009 dw:0.00<br>5484 @ 7, 19.5 (absolute)/2, 14.5 (wi<br>R Steps] du:0.005 dv:0.009 dw:0.00<br>5384 @ 7, 19.5 (absolute)/2, 14.5 (wi<br>R Steps] du:0.008 dw:0.015 dw:0.00<br>5336 @ 7, 19.5 (absolute)/2, 14.5 (wi<br>10.00, 01] Sun: h=51, 28* s=97, 11* 1<br>ic flow equation: 11.20 s<br>dt=1 sec. (Class 2)<br>R Steps] du:0.009 dv:0.018 dw:0.00<br>5289 @ 7, 19.5 (absolute)/2, 14.5 (wi<br>R Steps] du:0.009 dv:0.018 dw:0.00<br>5248 @ 7, 19.5 (absolute)/2, 14.5 (wi<br>R Steps] du:0.008 dv:0.016 dw:0.00<br>5241 @ 7, 19.5 (absolute)/2, 14.5 (wi | Dre=301.839 g0re=17.355<br>4 after 10.90 s total<br>thout nesting grids)<br>4 after 11.00 s total<br>thout nesting grids)<br>5 after 11.10 s total<br>thout nesting grids)<br>5 after 11.20 s total<br>thout nesting grids)<br>7 after 11.30 s total<br>thout nesting grids)<br>7 after 11.50 s total<br>thout nesting grids)<br>7 after 11.50 s total<br>thout nesting grids)<br>7 after 11.50 s total<br>thout nesting grids)<br>7 after 11.50 s total<br>thout nesting grids) |                  | _ |        |
| Total Time needed: 16.13.40<br>(Time not correct if of<br>Thank you for using ENVI-met                                                                                                    | date changed)                                                                                                    |                                                                                                    |                  |   |        |
| Log simulation as finished PORTATIL                                                                                                    | E_19/02/2015_16.58.35                                                                                                    |                                                                                                    |                  |   | ۲<br>۲ |

## dati Output - settaggio dati Biomet (dati relativi al soggetto)

![](_page_35_Figure_1.jpeg)

#### SIMULAZIONE PARMA File output

Simulazione: ore 11:00 / 23.07.2013 PMV La simulazione può essere fatta per una singola ora o per tutto il giorno. Selezionare l'ora/le ore per le quali si desidera la simulazione. Dopodichè selezionare «CALCULATE PMV/ PPD».

#### Sta calcolando. Finito di calcolare chiudere.

![](_page_36_Picture_3.jpeg)

| WY - must Bill PHET V LET                                                                                                    |                                                                                                    |                                                                                                    |                                                                                                    |                                                                                                 |
|----------------------------------------------------------------------------------------------------|----------------------------------------------------------------------------------------------------|----------------------------------------------------------------------------------------------------|----------------------------------------------------------------------------------------------------|-------------------------------------------------------------------------------------------------|
| Select data folder                                                                                                    | Set calculation range                                                                                                    | Annigs data fields to Bishtet input                                                                                                    |                                                                                                    |                                                                                                 |
| 🛩 VAIO (C:)                                                                                                    | Model data for Atmosphere Jourd.                                                                                                    | Objects (Buildings/ Terrian)                                                                                                    | Objects                                                                                                    |                                                                                                 |
| VAIO (Ci)                                                                                                    | 23.06.2015                                                                                                    | Jar Temperature Ta:                                                                                                    | Ar Temperature                                                                                                    |                                                                                                 |
| D krittign                                                                                                    | Near Radurt Terper                                                                                                    | Mean Radiant Temperature 19917:                                                                                                    | fure 19981: Mean Radiant Temp.                                                                                                    |                                                                                                 |
| C Desitop                                                                                                    |                                                                                                    | Horizontal Wind speed uv:                                                                                                    | Wind Speed                                                                                                    | -                                                                                               |
| SenDomenics-Funk                                                                                                    | -                                                                                                    | Specific Humidity iş                                                                                                    | Spec. HumidRy                                                                                                    |                                                                                                 |
| atticeptere                                                                                                    |                                                                                                    | Personal human parameters                                                                                                    |                                                                                                    | _                                                                                               |
|                                                                                                    | Time range of Selections:<br>Prom:<br>Ter:<br>Selection:: Ante-Fark_AT_08.00.01 23.06.2015.EDE<br>Vertical range:: calculate everywhere * | Body parameters<br>Age of person (y): 35<br>Weyle (bg): 75.00 H<br>Clothing parameters<br>Static Conting Invalation (o<br>Persons mestabolism<br>Metabolic rate (Sum, W): | Gender: Male<br>soft (sk) 1.75<br>101 0.90<br>101.49                                                                                                    | Edit personal<br>personates                                                                     |
| N                                                                                                    |                                                                                                    | COPP. 21 STRAKE.                                                                                                    | ENVI-III                                                                                                    | et biowe                                                                                        |
| Control Board                                                                                                    | in the second states states                                                                                                    |                                                                                                    |                                                                                                    |                                                                                                 |
| Literature for this capitalization (FMV)<br>Target folder: C(),(bornet(FMV)<br>Example Filename: Arte-Fork_SIO_FMV_00.00.01 23.06<br>of Suggest Filenames<br>Nati learned. Clob for more information | 2015.2                                                                                                    | Ph<br>Cal<br>on<br>the<br>the<br>corr<br>corr<br>corr                                                                                                    | V Value<br>natives the classic PM<br>the Pangers (1972) in<br>door conditions. It rel<br>ance of the human bo<br>imp of persons exposi-<br>responding classes. | // PPO value based<br>odel extended for<br>site: the entergy<br>by to the personal<br>of to the |

## creazione mappe output (risultati)

Andare in «LEONARDO» per i risultati.

![](_page_37_Picture_2.jpeg)

#### Selezionare file.

EKI 201 + Nota (K.T.) Build 3.196.2 (1 -10.8 Mag H Sais er 65 LEDMARCO BELE MILES 20 B ----() Del 2 n 30 His 30 Had Options 50.00 Die Set 5 -----40.00 30.00 No Fill anticided 20.00 -If a colorgery most the t0.00 an Bats Tile A + 11 Detect is serve data file of double-click in the File Map to that a file. 24 IR (177) Sector: 6.00006.8 80

![](_page_37_Picture_5.jpeg)

#### Zoommare.

![](_page_38_Picture_1.jpeg)

![](_page_38_Picture_2.jpeg)

![](_page_38_Picture_3.jpeg)

Scegliere gli output. In questo caso solo PMV.

EXTERNAL REFLIC (S.T.) Build 3.198.2 [Pe

Clu

![](_page_39_Picture_1.jpeg)

![](_page_40_Figure_0.jpeg)

41 GUIDA ALL'UTILIZZO DI ENVI-EMT

## database materiali e vegetazione

ENVI-met 4 Headqua × ۵ 🙆 caratteristiche dei Selected Project Workspace .... materiali e degli Manage Projects Workspaces C:\Documents and Settings\kristian\Desktop\Progetti-ENVIMET Manage Database Albero Organize Database Tools «MANAGE DATABASE» 林花 6 -14

Da questa schermata si possono ricavare i dati termofisici dei materiali.

Qui ci sono le

alberi.

![](_page_41_Picture_3.jpeg)

![](_page_42_Figure_0.jpeg)

| and Development                                                                                                    |                                                                                                    |                                                                                                    | 1121 |  |
|----------------------------------------------------------------------------------------------------|----------------------------------------------------------------------------------------------------|----------------------------------------------------------------------------------------------------|------|--|
| And     And     A | Interface ID [22]<br>Same Contents<br>Date Contents<br>Proceedings<br>Performed Performed<br>Performance<br>Performance | Vert 0 19920<br>C 10000<br>C 20000<br>C 20000<br>C |      |  |
| 9<br>Data basind trees file: C WM/Joon Files & based on                                                                                                    | contract off                                                                                                    | _                                                                                                    |      |  |

Esempio schermata dati System Walls e stratigrafia. 17

|                                                                                                    | Database ID: (CL)<br>Name: Concriste V                                                   | trend for                                   |                     |              |                                                                                                    |   |
|----------------------------------------------------------------------------------------------------|------------------------------------------------------------------------------------------|---------------------------------------------|---------------------|--------------|----------------------------------------------------------------------------------------------------|---|
| Super Walls     System Walls     System Walls     Gonzete and Concrete     Gonzete and Concrete     Gonzete mail (bit weight)     Gonzete mail (bit weight)     Gonzete mail (bit weight)     Gonzete mail (bit weight)     Gonzete wall (bit weight)     Gonzete wall (bit wei | Nance Concrete V<br>Color:<br>Striksool<br>Thickness of Layers<br>Pocke Usage<br>Picture | Wert<br>DECOMODINE<br>Wall or Roof<br>False | -                   |              |                                                                                                    |   |
|                                                                                                    |                                                                                          | Cal. Transmission 10                        | ()e<br>.0000<br>33% | 0.10)<br>20% | Materials<br>Cars<br>Cars<br>Cars<br>Carbone<br>Carbone<br>C | × |
|                                                                                                    |                                                                                          | 018%<br>[10]                                | feil                | (ci)         | (co) glass but (k sufface     (co) glass but (k sufface     (co) glass but (k sufface     (co) glass but (k sufface     (co) glass     (co) glass     (                                                                                                    | l |
| a loaded from Her C/EW/ImtHipys.basedata<br>Roorse del computer                                                                                                    | database.edb<br>10   Fil Monisoft Excel                                                  | 10cm                                        | 10cm                | 10cm         | (10) Bick: senated<br>(10) Bick: burned<br>(10) Bick: burned<br>(10) Bick: reafunced<br>(10) These<br>(10) Bick: readures the south a                                                                                                    |   |

Schermate elenco componenti edilizie e strutture

|                                                                                                    | questo è quello usato<br>per la modellazione                                                                                                    |                                                                                                    |                                                  |                                     |                                           |
|----------------------------------------------------------------------------------------------------|----------------------------------------------------------------------------------------------------|----------------------------------------------------------------------------------------------------|--------------------------------------------------|-------------------------------------|-------------------------------------------|
| 0                                                                                                    |                                                                                                    |                                                                                                    | 0                                                |                                     | 1 10                                      |
| ** min the life<br># 5 1 7 1 1 1 1 1 4 2 # 8 1 1                                                                                                    | anantan Brentain * Breathing                                                                                                    |                                                                                                    |                                                  | D Section Structure + Street Street |                                           |
| Ban At 4 4     Control Control Co | Indexe Common Conservations, and edits<br>Cake Common Conservations, and edits<br>Cake Common Conservations, and edits<br>Partice Conservations<br>Partice Conservations |                                                                                                    | An an an an an an an an an an an an an an        | Indexe to 10.                       |                                           |
| and including the California fact low the advance of                                                                                                    | V                                                                                                    | CE COLORINA DE LA COLORINA DE LA COLORINA DE LA COLORINA DE LA COLORINA DE LA COLORINA DE LA COLORINA DE LA COL | une second how her could not have been been been | 848 ·                               | T. C. C. C. C. C. C. C. C. C. C. C. C. C. |

![](_page_43_Picture_2.jpeg)

| ne ander adres into a com-                                                                                                    |                  |                                                                                                    |  |
|----------------------------------------------------------------------------------------------------|------------------|----------------------------------------------------------------------------------------------------|--|
| HEAD BHEAV                                                                                                    | R. 8 21 540      | er Warmel 🚰 die versteren diese 👘 🔂 Parmen Haltmannen                                                                                                    |  |
| * n n ri d ri                                                                                                    | Rest Robert      |                                                                                                    |  |
| - 2 an rei                                                                                                    | Like .           | and the second second second second second second second second second second second second second second second                                                                                                    |  |
| Page Smell ad Society                                                                                                    | all and a second | - Wel                                                                                                    |  |
| <ul> <li>Interview with the set of the set of the s</li></ul> | Sublem all stars | and the second second s |  |
| III (D) Course of bills (b)                                                                                                    | Miles.           | Tage .                                                                                                    |  |
| 9 Stat                                                                                                    | -<br>            |                                                                                                    |  |
| And a state of the state of the       |                  |                                                                                                    |  |

![](_page_44_Figure_0.jpeg)

![](_page_44_Picture_1.jpeg)

#### Qui i dati dei terreni.

![](_page_44_Picture_3.jpeg)

![](_page_45_Figure_0.jpeg)

![](_page_45_Figure_1.jpeg)

## modellazione in 3 dimensioni facciate

Realizzare il modello in pianta.

![](_page_46_Picture_2.jpeg)

#### Cliccare su «CONVERT TO DETAILED DESIGN»

| Ress for large, Ress Janes Sarer model (3,32) Courses<br>Courses of annual Sarer model on. Protection                                                                                                    | H tu dala et Covert tu Setellid Orago |   |
|----------------------------------------------------------------------------------------------------|---------------------------------------|---|
| z=49 (96.00 m) y=53 (386.00 m)                                                                                                    |                                       |   |
| Løbrgilstor-Rn. 120-3n                                                                                                    | Tate 127 during lab                   |   |
| Saferi anfras - Daucas - Daucas - Daub Na<br>Backas - State<br>- Andrew - State<br>- State<br>- State- State-<br>- State-<br>- State-<br>- State-<br>- |                                       |   |
|                                                                                                    |                                       |   |
|                                                                                                    |                                       | 2 |

![](_page_47_Figure_0.jpeg)

![](_page_47_Picture_1.jpeg)

![](_page_48_Figure_0.jpeg)

![](_page_48_Figure_1.jpeg)

![](_page_48_Picture_2.jpeg)

#### 49 GUIDA ALL'UTILIZZO DI ENVI-EMT

Applicare i materiali. Si può applicare in due modi: - un quadratino per volta = cliccandocon il tasto sinistro del mouse sull'area interessata - modalità selezione = partendo da un punto qualsiasi del tetto [Shift premuto + tasto sinistro del mouse premuto], muoviti con il mouse per ridimensionare la selezione a piacimento, rilascia il tasto sinisto.

Applicare il materiale ai muri. Stesse regole del punto precedente, ma riferito ai muri.

![](_page_49_Figure_2.jpeg)

![](_page_49_Figure_3.jpeg)

Sottrazione di volumi in modalità «INDIVIDUAL SEGMENT».

Muoversi con il mouse sull'edificio da editare. La sottrazione può avvenire: - un quadratino per volta = cliccandocon il tasto destro del mouse sull'area interessata - modalità selezione = partendo da un punto qualsiasi dell'oggetto da editare [Shift premuto + tasto destro del mouse premuto], muoviti con il mouse per ridimensionare la selezione a piacimento, rilascia il tasto destro.

![](_page_50_Figure_2.jpeg)

Sottrazione di volumi in modalità «SET WHOLE FACADE/ VOLUME».

La sottrazione può avvenire: - un'unità volumetrica alla volta = cliccandocon il tasto destro del mouse sull'area interessata - modalità selezione = partendo da un punto qualsiasi [tasto destro del mouse tenuto premuto], muoviti con il mouse per ridimensionare la selezione a piacimento, rilascia il tasto destro.

![](_page_51_Figure_2.jpeg)

#### Addizione di volumi in modalità «SET WHOLE FACADE/ VOLUME».

L'addizione può avvenire: - un'unità volumetrica alla volta = cliccandocon il tasto sinistro del mouse sull'area interessata - modalità selezione = partendo da un punto qualsiasi del tetto [tasto sinistro del mouse tenuto premuto], muoviti con il mouse per ridimensionare la selezione a piacimento, rilascia il tasto sinistro.

![](_page_52_Figure_2.jpeg)

## ringraziamenti

Per la realizzazione della guida si ringraziano: Dott.Arch. Antonello Di Nunzio Dott.Arch. Giulio Roberti

![](_page_53_Figure_2.jpeg)

ENVI-met 3D: simulazione ad alta risoluzione (fino ad 1 m) della temperature di facciata. L'immagine mostra le differenti temperature sulla facciate esterne degli edifici durante una simulazione, permettendo così analisi microclimatiche anche a livello architettonico. (© www.uni-mainz.de)

![](_page_54_Picture_0.jpeg)

un progetto di

![](_page_55_Picture_1.jpeg)

Projet cofinancé par le Fonds Européen de Développement Régional (FEDER) Project cofinanced by the European Regional Development Fund (ÉRDF)

![](_page_55_Picture_3.jpeg)

![](_page_55_Picture_4.jpeg)

![](_page_55_Picture_5.jpeg)

in collaborazione con

![](_page_55_Picture_7.jpeg)

Comune di Modena

![](_page_55_Picture_9.jpeg)

Comune di Parma

![](_page_55_Picture_11.jpeg)

![](_page_55_Picture_12.jpeg)

Comune di Rimini

Piano Strategico Rimini

![](_page_55_Picture_15.jpeg)

![](_page_55_Picture_17.jpeg)

![](_page_55_Picture_19.jpeg)

![](_page_55_Picture_20.jpeg)

![](_page_55_Picture_21.jpeg)

![](_page_55_Picture_22.jpeg)

![](_page_55_Picture_24.jpeg)

ORDINE DEI DOTTORI AGRONOMI E DEI DOTTORI FORESTALI DELLA PROVINCIA DI PARMA

e gli ordini professionali

![](_page_55_Picture_25.jpeg)

![](_page_55_Picture_26.jpeg)

![](_page_55_Picture_27.jpeg)

![](_page_55_Picture_28.jpeg)

per la lectio magistralis

![](_page_55_Picture_31.jpeg)

media partner

![](_page_55_Picture_32.jpeg)

![](_page_55_Picture_33.jpeg)

![](_page_55_Picture_34.jpeg)

![](_page_55_Picture_35.jpeg)